# Single Family Issuer Training

Reporting and Feedback System (RFS) Training Session II

# Presented by Virtual Development

February 26, 2025

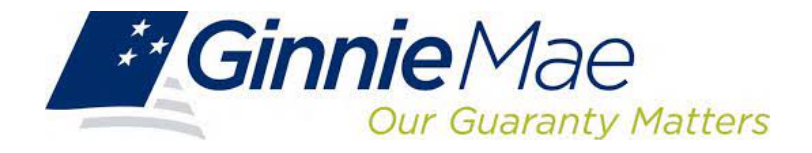

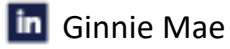

### **Presenters**

- Steve Audi
- Debbie Boles
- Melanie Burton
- Christy Christensen

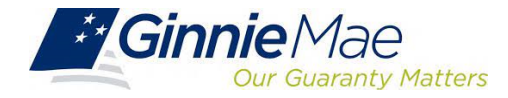

### Session 1 Recap

### What were your key takeaways from Session 1?

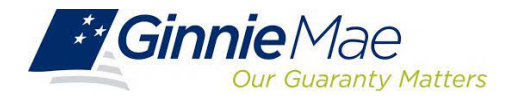

## Session 1 Recap

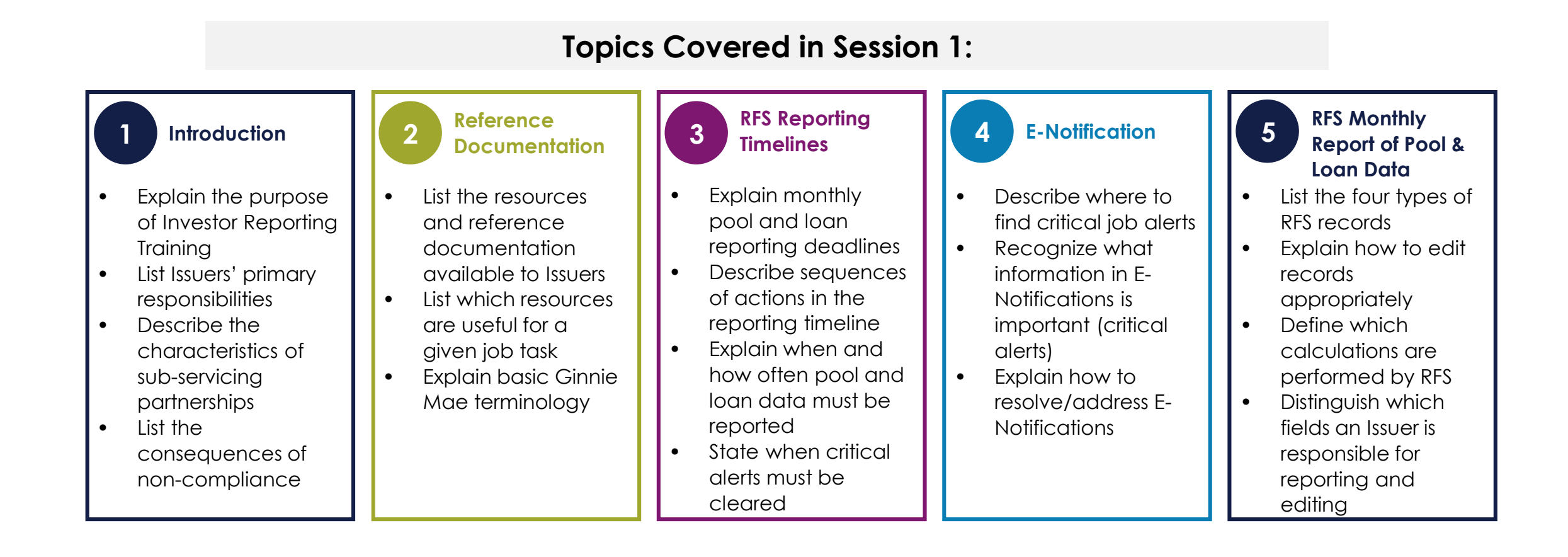

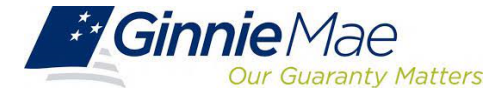

## **Course Agenda**

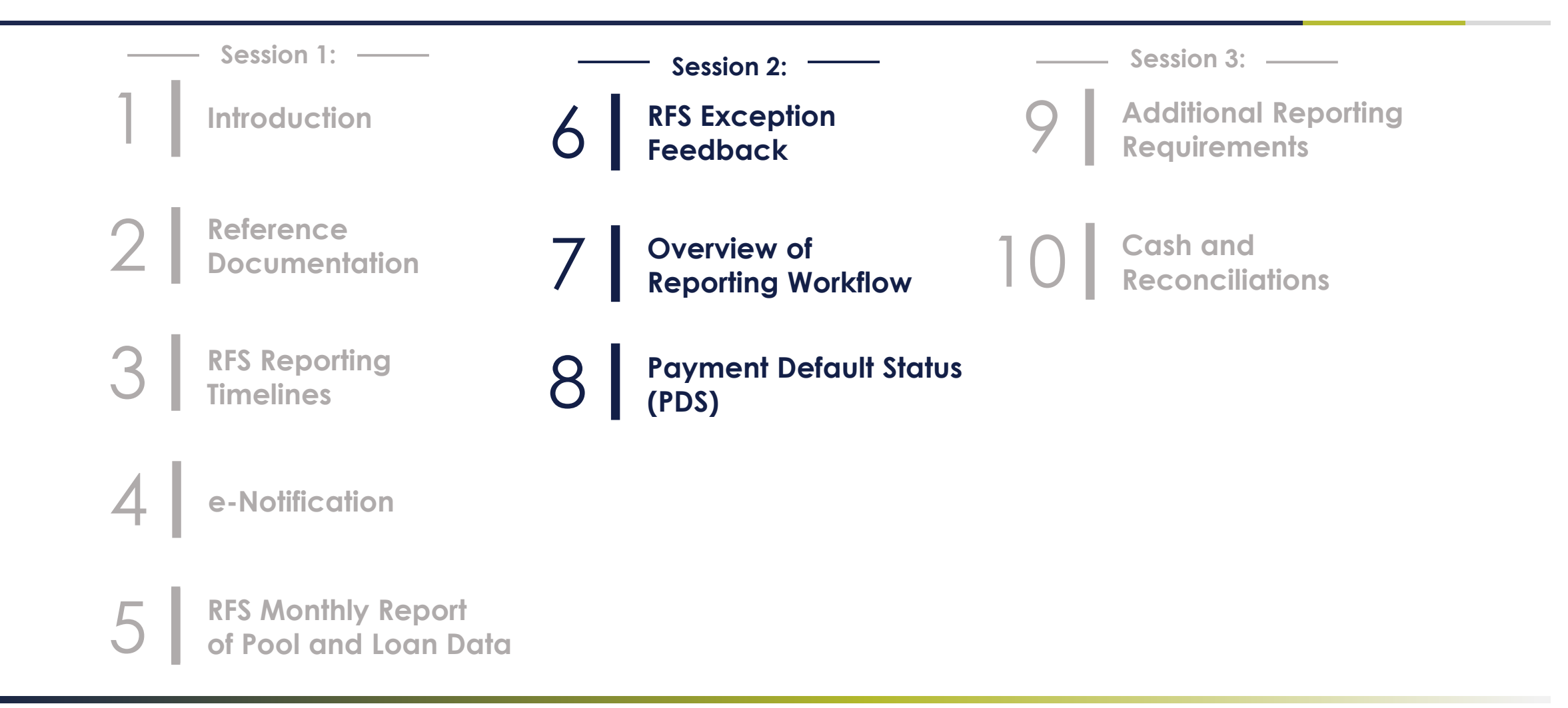

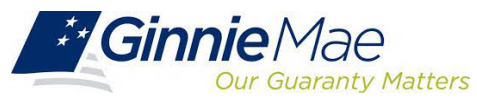

# RFS Exception Feedback

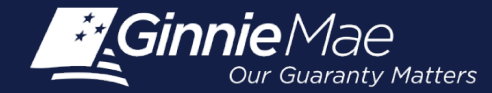

### **Module Objectives**

- What tasks should an Issuer be able to complete after training?
- What new information will Issuers be exposed to?

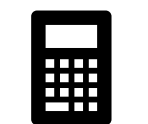

Define which calculations are performed by RFS

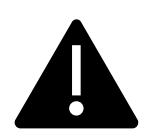

Define common **Exceptions messages and Summarization alerts** 

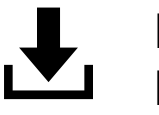

List steps to retrieve and download Exceptions Feedback file

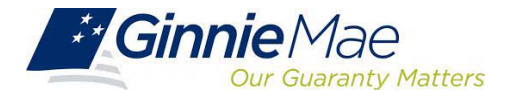

### RFS Upload/Edit, Summarize/Edit, & Exception Feedback

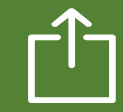

### **Upload and Edit**

Files are uploaded (or data entered online) to RFS and are subject to RFS Upload Editing (or online editing). This upload Exception Feedback is provided for any files that are accepted (Navigate to Functional Acknowledgement) This is the initial edit process. Data uploaded or entered online must also be processed by RFS "Summarize" (Summary Edit)

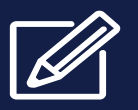

#### Summarize and Edit

Summarize does the pool and loan accounting calculations for the pools and loans in the Issuer's portfolio.

Summarization will occur:

- Automatically when the Issuer has reported <u>90%</u> of Pool and Loan data.
- Nightly "bulk" Summarize for all Issuers meeting the "90%" criteria, to include any online data entry

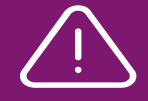

#### **Review Exceptions**

The Issuer should view the online RFS Issuer Summary screen by navigating to the RFS > Exception Feedback > Summary:

- Provides a snapshot of the monthly reporting activity and total number of outstanding exceptions.
- Navigate to RFS Exception Feedback Screens to View Detailed Exception List
- Navigate to Exception Feedback "Download Exceptions" for file of Exceptions.

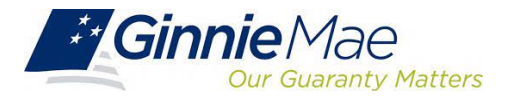

### **Important Calculations Performed by RFS**

#### Summarization

- Number of Pools Expected and Number Reported
- Number of Loans Expected and Number Reported
- Loan Delinquency, based on:
  - Current Reporting Period (Header Record Field 3)
  - Last Installment Paid Date (Loan Record Field 12)
- Pool FIC compared to Reported Loans FIC
- Principal and Interest Collected, summarized from the loan level
- As a reminder, there is a nightly bulk summarization for all Issuers that have reported **at least 90%** of their pool and Ioan data

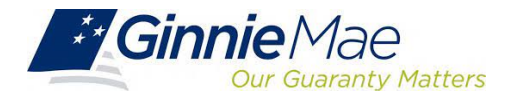

# **Appendix VI-19 Exception Messages**

Pool Record Field Instructions 1. Record Type: The letter P will be the first character on each pool record. 2. Pool ID: The Ginnie Mae Pool identifier assigned by Ginnie Mae at pooling to the pool/loan package. Exception Messages E-RFS100 Pool ID must be specified. E-RFS102 Pool ID must be 6 characters. E-RFS103 Pool ID not found for this Issuer number. E-RFS104 Pool ID is associated with another Issuer. E-RFS105 Pool ID is on file but has not been issued yet. E-RFS106 Pool ID has been terminated. E-RFS107 Pool ID previously reported as paid-off. E-RFS110 Pool ID activity for this period belongs to another Issuer. E-RFS111 Pool ID no activity reported this period. 3. Adjust FIC: A signed field. The amount of adjustment, if any, to the pool FIC for the current Reporting Month. **Exception Messages** H-POOL050 FIC Adjustment should be specified when interest rate changed during the reporting period. E-POOL051 FIC Adjustment must be numeric. E-POOL052 FIC Adjustment must include a decimal point. E-POOL053 FIC Adjustment must include a sign in first position. H-POOL054 FIC Adjustment should equal the difference between the opening and closing Fixed Installment Constant (FIC) for the pool minus the FIC for loans liquidated during the reporting period. H-POOL055 FIC Adjustment should not be specified for a fixed rate pool.

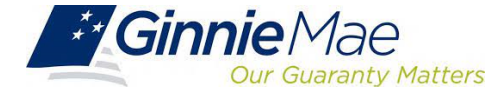

# **Analyze Exceptions**

| Severity<br>Level | Correction Timeframe                                                                                                    | Severity Description                                                                                                    |
|-------------------|----------------------------------------------------------------------------------------------------|----------------------------------------------------------------------------------------------------|
| E                 | Corrections to Pool and Loan Records as applicable;<br>corrections on these exceptions are due no later than<br>the 4th business day.<br>Note: E-RFS111 Pool Record –<br>No activity Reported must be cleared by 2 <sup>nd</sup> BD.  | Record cannot be processed – Exceptions must be<br>addressed in order to complete monthly reporting;<br>resubmit data as applicable to the particular RFS message.<br>Exceptions can occur on any Pool, Loan, Sensitive, or<br>Various records. |
| С                 | Corrections must be addressed by the 4th business day.<br>The severity level, "C", is only associated with Pool and<br>Loan reporting.<br>Note: C-RFS204 Loan Record –<br>No activity Reported must be cleared by 2 <sup>nd</sup> BD. | Generally, these are exceptions related to remittance<br>and/or disclosure data. These only occur on data related<br>to Pool reporting and/or Loan reporting.                                                                                   |
| н                 | Corrections should be addressed by the 10th business day.                                                                                                    | Exceptions related to Pool reporting and/or Loan reporting data.                                                                                                    |
| Μ                 | Corrections should be addressed by the 10th business day.                                                                                                    | Single Family Loan Matching and/or Suspense; corrections may require research, and therefore corrections could be made in the following reporting period                                                                                        |
| L                 | Corrections should be addressed by the 10th business day.                                                                                                    | Exceptions can occur on any reporting of Pool, Loan,<br>Sensitive, or Various records.                                                                                                    |

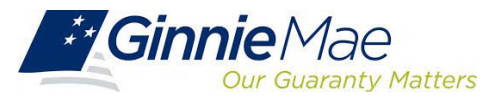

### Access RFS Summary Screen

|                 |                          |                                     |                  | 🕮 Communities 🗸 | Tools |
|-----------------|--------------------------|-------------------------------------|------------------|-----------------|-------|
| Applications    |                          |                                     | Bookmarks 🖉 Edit |                 |       |
| RF\$            | IPMS                     | Other Applications                  | Bloomberg        | eMBS            |       |
| E-Notification  | SecurID Token Validation | Document Custodian Transfer Request | FHA Connection   | FHA Website     |       |
| File Upload     | Verify Role Assignment   | GinnieNET                           | Fitchratings     | Ginnie Mae      |       |
| IOPP            |                          | Ginnie Mae Central                  | HUD              | HUD Locator     |       |
| Issuer Feedback |                          | SFPDM                               | Issuer Calendar  | MBA             |       |
| MAS             |                          |                                     | MBS - DD         | MBS - GA        |       |
| PA/EF           |                          |                                     | MBS Guide        | MBS - MDS       |       |
| PA/MF           |                          |                                     | Pay.gov          | Rural Housing   |       |
| PA / PDS        |                          |                                     | VA - HUD         | VALERI          |       |
| PA/SF           |                          |                                     |                  |                 |       |
| SCRA            |                          |                                     |                  |                 |       |
| TP File Upload  |                          |                                     |                  |                 |       |
| WHFIT           |                          |                                     |                  |                 |       |

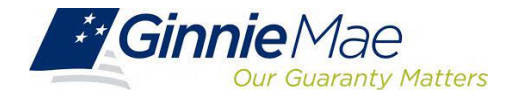

### **RFS Summary Screen**

|       | Exc                                                    | eption              | Fee             | dback                 | ĸ               |              |                             |                  |                               |               |                      |                                         |                          |                     |  |
|-------|--------------------------------------------------------|---------------------|-----------------|-----------------------|-----------------|--------------|-----------------------------|------------------|-------------------------------|---------------|----------------------|-----------------------------------------|--------------------------|---------------------|--|
|       | 1.0                                                    | tome Su<br>suer Sum | mmary<br>mary A | Excepti<br>Alert List | ons Dow         | mload        | User G                      | uide             |                               |               |                      |                                         |                          |                     |  |
|       |                                                        | Iss                 | suer ID:        |                       | Report Pe       | riod:        | C Mortgage                  | - Training       |                               |               |                      |                                         |                          |                     |  |
|       |                                                        | 90                  | 273 🗸           |                       | 12/2018         | V G          | O                           |                  |                               |               |                      |                                         |                          |                     |  |
|       |                                                        |                     |                 |                       |                 |              | Summary                     | for Issuer ID 92 | 273 - ABC Mortgag             | ge - Training | l.                   |                                         |                          |                     |  |
|       | Last File Submissi                                     | ion Date            | 1/04/2017       | 03:15                 | Last Pool Summa | arization Da | te 10/2                     | 23/2019 15:36    |                               |               |                      |                                         |                          |                     |  |
|       | Pool Exceptions                                        |                     | 14              | Exception List        |                 |              |                             |                  |                               |               |                      |                                         |                          |                     |  |
|       | Loan Exceptions                                        |                     | 142             | Exception List        |                 |              |                             |                  |                               |               |                      |                                         |                          |                     |  |
|       | Reported Loans                                         | Expected L          | oans Liq        | uidated Loans         | Delinquent Lo   | Del          | inquent Loans<br>Percentage | 1 Month Delinqu  | uent 2 Months Deline          | quent         | 3+ Month<br>Delinque | ns Foreclosu                            | re DQ24                  |                     |  |
| 1     | 0                                                      |                     | 0               | 0                     |                 | 0            | 0.0000%                     |                  | 0                             | 0             |                      | 0                                       | 0 0.0000%                |                     |  |
|       | 95                                                     |                     | 99              | 0                     |                 | 32           | 35.5556%                    |                  | 16                            | 4             | 1                    | 12                                      | 0 17.7778%               |                     |  |
| Total | 95                                                     |                     | 99              | 0                     |                 | 32           | 35.5556%                    |                  | 16                            | 4             | 1                    | 12                                      | 0 17.7778%               |                     |  |
|       |                                                        | Reported Pools      | Expects         | ed Pools              | T & I Funds     | Oth          | er Funds                    | Guaranty Fee     | Fixed Installment<br>Constant | Unpaid Pool I | Principal<br>Balance | Security Remaining<br>Principal Balance | Principal Due<br>Holders | nterest Due Holders |  |
| 1     |                                                        | 0                   |                 | 0                     | \$0.00          |              | \$0.00                      | \$0.00           | \$0.00                        |               | \$0.00               | \$0.00                                  | \$0.00                   | \$0.00              |  |
|       |                                                        | 14                  |                 | 19                    | \$82,999.34     | \$-22        | ,143.54                     | \$0.00           | \$66,239.64                   | \$11,966      | 326.99               | \$10,999,953.89                         | \$36,004.23              | \$41,451.58         |  |
| Total |                                                        | 14                  |                 | 19                    | \$82,999.34     | \$-22        | 143.54                      | \$0.00           | \$66,239.64                   | \$11,966      | 326.99               | \$10,999,953.89                         | \$38,004.23              | \$41,451.58         |  |
| ŧ     | Monthly Reporting Certification / Reported 11710D Data |                     |                 |                       |                 |              |                             |                  |                               |               |                      |                                         |                          |                     |  |

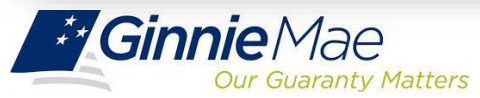

### **Overview of Exceptions**

| Exceptio               | on Feedback                            |                                                                                             |       |
|------------------------|----------------------------------------|---------------------------------------------------------------------------------------------|-------|
| 1.0 Home<br>Alert List | Summary Exceptions Download User Guide | ABC Mortgage - Training<br>oort Period:<br>/2016                                            |       |
|                        |                                        | Error/Critical/High Exceptions<br>Error/Critical Exceptions (Only)<br>Medium/Low Exceptions |       |
|                        | Severity                               | Alert ID                                                                                    | Count |
|                        | Error                                  | RFS111 (Pool)                                                                               | 5     |
|                        | Critical Warning                       |                                                                                             |       |
|                        |                                        | LOAN654                                                                                     | 2     |
|                        |                                        | LOAN855                                                                                     | 10    |
|                        |                                        | NOTE055                                                                                     | 1     |
|                        |                                        | NOTE305                                                                                     | 7     |
|                        |                                        | NOTE354                                                                                     | 5     |
|                        |                                        | POOL104                                                                                     | 3     |
|                        |                                        | POOL452                                                                                     | 5     |
|                        |                                        | RFS204 (Loan)                                                                               | 4     |
|                        | High Warning                           |                                                                                             |       |
|                        |                                        | LOAN100                                                                                     | 3     |
|                        |                                        | LOAN150                                                                                     | 3     |

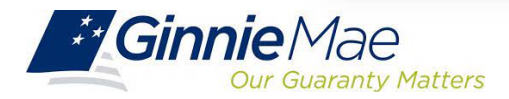

### **Retrieve Exceptions**

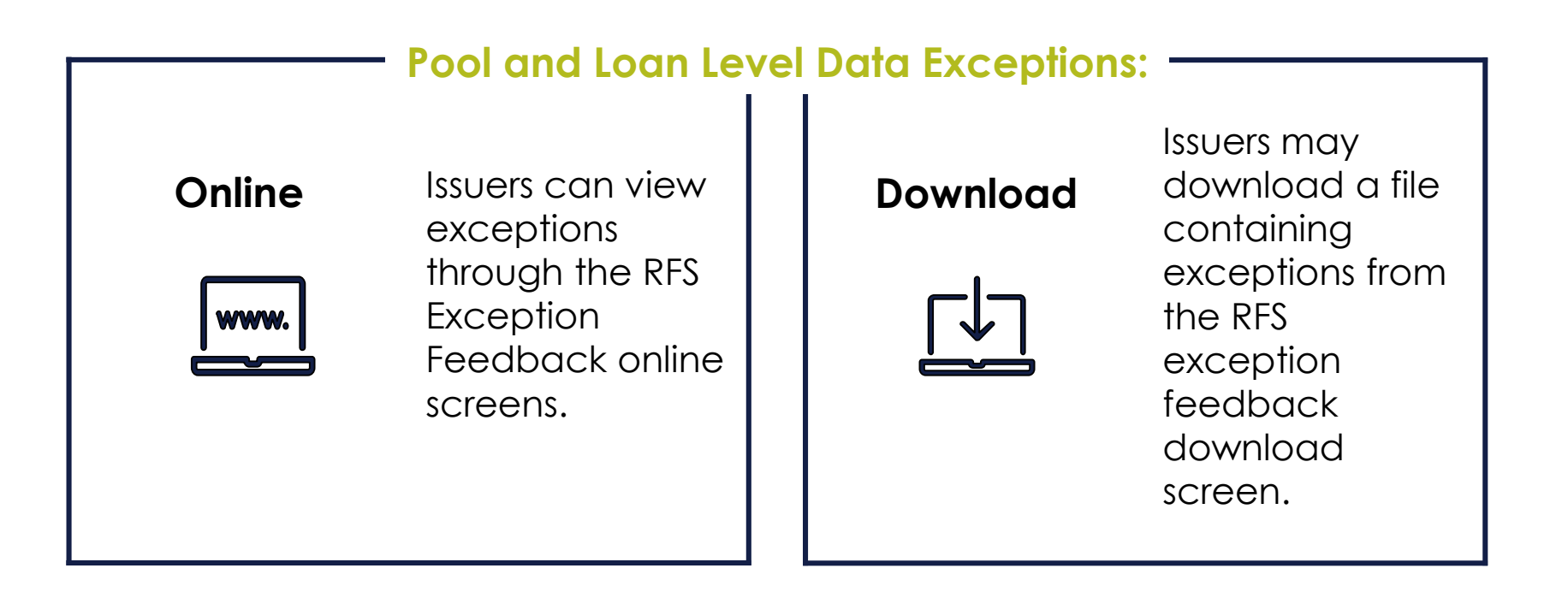

Downloading of exception feedback **is recommended** as this allows Issuers to retain the list of exceptions by Pool and Loan.

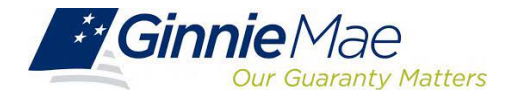

| 1.0                                                                                                    | Home Summary Exceptions Download User Guide                                                                          |  |
|----------------------------------------------------------------------------------------------------|----------------------------------------------------------------------------------------------------|--|
| Navi                                                                                                    | jation Overview                                                                                                    |  |
| Line 4                                                                                                    | he tabled links at the top of this page to pavigate to the major functional areas of Exception Feedback:             |  |
| Use t                                                                                                    | the tabled links at the top of this page to havigate to the major functional areas of Exception Feedback.            |  |
| • Ho                                                                                                    | ime                                                                                                    |  |
| <ul> <li>Ho</li> <li>Su</li> </ul>                                                                        | ime<br>immary                                                                                                    |  |
| <ul> <li>Ho</li> <li>Si</li> <li>Ex</li> </ul>                                                            | immary<br>ception                                                                                                    |  |
| <ul> <li>Ho</li> <li>Si</li> <li>Ex</li> <li>Do</li> </ul>                                                | ime<br>immary<br>iception<br>iwnload                                                                                 |  |
| <ul> <li>Ho</li> <li>Su</li> <li>Ex</li> <li>Do</li> <li>The p</li> </ul>                                 | ome<br>immary<br>iception<br>iwnload<br>urpose and general content of each major functional area is described below. |  |
| <ul> <li>Home</li> <li>Su</li> <li>Ex</li> <li>Do</li> <li>The p</li> </ul>                               | me<br>immary<br>iception<br>iwnload<br>urpose and general content of each major functional area is described below.  |  |
| <ul> <li>Homo</li> <li>Su</li> <li>Ex</li> <li>Do</li> <li>The p</li> <li>Homo</li> <li>Clicki</li> </ul> | Immary<br>Immory<br>Impose and general content of each major functional area is described below.                     |  |

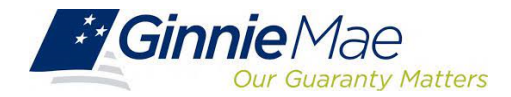

| Exception Feedback                                                                                                    |                                                                                                    |                                                                                                    | - |
|----------------------------------------------------------------------------------------------------|----------------------------------------------------------------------------------------------------|----------------------------------------------------------------------------------------------------|---|
| 1.0 Home Summary Exceptions Download User Gui<br>Issuer FA List Download Exceptions Download Liquidat<br>Issuer ID:<br>9273 V | ie<br>ions Download Summary Download 11710A Download Forbearances<br>Report Period:<br>12/2016                                                                                                    | Download List of ALL RFS Exceptions                                                                                                    | ¢ |
|                                                                                                    | Download Exception Data                                                                                                    |                                                                                                    |   |
| Select a Data Set Type To Download:                                                                                           | All Exceptions     Error Exceptions (only)     Error and Critical Warning Exceptions     Critical Warning Exceptions (only)     High Warning Exceptions     Medium & Low Exceptions     Summarization Related Exceptions Only     Non-Summarization Related Exceptions Only      DOWNLOAD | Download Subserviced Issuers<br>Box allows a Subservicer to download<br>Exceptions in 1 report for all Issuers for<br>which there is an active form HUD 11707. |   |

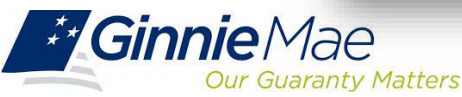

| Exception Fe                                                                           | edback                                                                                                    |                                                      |                                                    |
|----------------------------------------------------------------------------------------|----------------------------------------------------------------------------------------------------|------------------------------------------------------|----------------------------------------------------|
| 1.0 Home Summa<br>Issuer FA List                                                       | ary Exceptions Download User Guide<br>Download Exceptions Download Liquidations Download Su                                               | mmary Download 11710A Download Forbearances Download | d List of ALL RFS Exceptions                       |
|                                                                                        | Issuer ID:<br>9273 🗸                                                                                                    | Report Period:<br>12/2016                            |                                                    |
| Instructions 1) Right-click on t 2) Left-click on "S                                   | the "Download Exceptions CSV File" link<br>Save Target As"                                                                                |                                                      |                                                    |
| <ol> <li>Type a new file</li> <li>Select a location</li> <li>Find the saved</li> </ol> | e ending with the letters ".csv" (example:Mar09e<br>on in which to save the file and left-click the Sav<br>I file and open it in MS Excel | xceptions.csv)<br>le button                          | Open in new tab                                    |
| Download Excep                                                                         | tions CSV File                                                                                                    |                                                      | Open in new window<br>Open in new InPrivate window |
|                                                                                        |                                                                                                    |                                                      | Save target as                                     |
|                                                                                        |                                                                                                    |                                                      | Add to reading list                                |

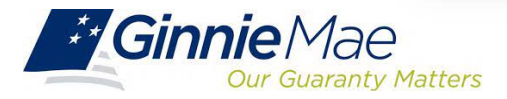

|    |         | -         |             |         | — File  | opens as CSV —           |              |                        |             |
|----|---------|-----------|-------------|---------|---------|--------------------------|--------------|------------------------|-------------|
| 1  | POOL    | LOAN      | ISSUER LOAN | SEVERIT | CODE    | FIELD                    | VALUE        | MESSAGE                | EXPECTED    |
| 2  | #725150 | 0         |             | E       | RFS111  | Pool Id                  | #725150      | no activity reported   | #           |
| 3  | #725151 | 0         |             | E       | RFS111  | Pool Id                  | #725151      | no activity reported   | #           |
| 4  | #725157 | 0         |             | E       | RFS111  | Pool Id                  | #725157      | no activity reported   | #           |
| 5  | #725158 | 0         |             | E       | RFS111  | Pool Id                  | #725158      | no activity reported   | #           |
| 6  | #725160 | 0         |             | E       | RFS111  | Pool Id                  | #725160      | no activity reported   | #           |
| 7  | #725139 | 0         |             | С       | POOL104 | Pool FIC                 | # 8503.63    | should equal the su    | # 8502.13   |
| 8  | #725139 | 0         |             | С       | POOL452 | Security RPB             | # .00        | should equal prior r   | #1365477.32 |
| 9  | #725139 | 212554542 | 212554542   | С       | LOAN654 | Loan Unpaid Principal Ba | #0           | should be greater th   | # 108457.00 |
| 0  | #725139 | 212554542 | 212554542   | С       | LOAN655 | Loan Unpaid Principal Ba | #0           | is not consistent wit  | # 108457.00 |
| 1  | #725139 | 212554551 | 212554551   | С       | NOTE305 | Loan Maturity Date       | #03/01/2066  | should be not more     | #04/20/2044 |
| 2  | #725139 | 212554553 | 212554553   | С       | NOTE354 | Loan Interest Rate       | #6.75        | should be greater th   | # 4.5000    |
| 3  | #725139 | 212554555 | 212554555   | С       | NOTE305 | Loan Maturity Date       | #04/01/2049  | should be not more     | #04/20/2044 |
| 4  | #725140 | 212647108 | 212647108   | С       | LOAN655 | Loan Unpaid Principal Ba | #98002.25    | is not consistent with | # 97749.80  |
| 5  | #725142 | 0         |             | С       | POOL452 | Security RPB             | # 1332127.35 | should equal prior r   | #1331833.58 |
| б  | #725142 | 212590494 | 212590494   | С       | LOAN655 | Loan Unpaid Principal Ba | #85510       | is not consistent wi   | # 85507.04  |
| 7  | #725142 | 212590497 | 212590497   | С       | LOAN654 | Loan Unpaid Principal Ba | #0           | should be greater th   | # 96494.24  |
| 8  | #725142 | 212590497 | 212590497   | С       | LOAN655 | Loan Unpaid Principal Ba | #0           | is not consistent with | # 96494.24  |
| 9  | #725145 | 0         |             | С       | POOL104 | Pool FIC                 | # 3736.79    | should equal the su    | # 3153.30   |
| 20 | #725147 | 0         |             | С       | POOL452 | Security RPB             | # 1526927.89 | should equal prior r   | #1516912.77 |

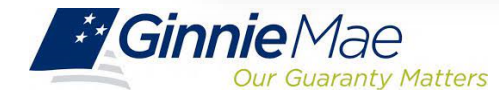

## **Pool Activity Save and Summarize**

### Important Note: -

Issuers should always Save and Summarize the Pool Activity Record after any change to a Loan or Pool Activity Record.

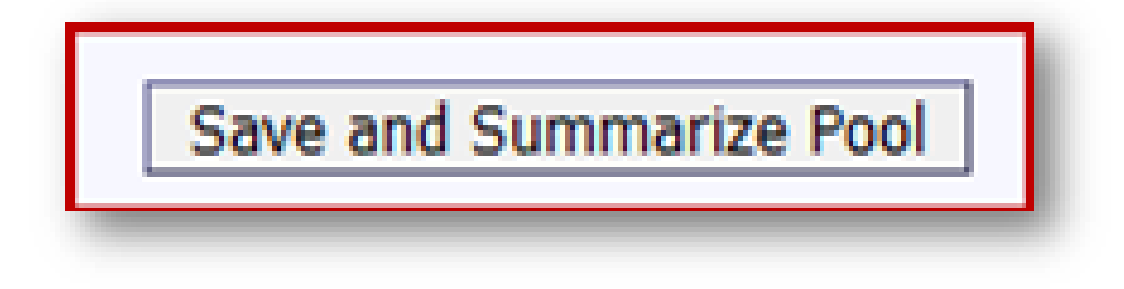

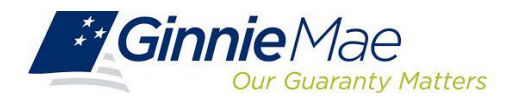

## Activity

### Polling Question #1

How are Summarization Alerts identified in Appendix VI-19 Report of Pool and Loan Data? A

В

 $\mathbb{C}$ 

 $\square$ 

# Exception message is printed in **BOLD** text

Exception message is printed in *italicized* text

Exception message is printed in a different color text

Summarization alerts are not identified in Appendix VI-19

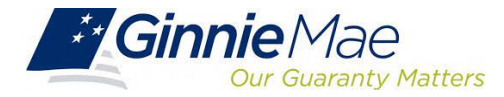

# Activity

### Polling Question #2

What % of data must load for Summarization to occur?

### 100% of accepted data

#### 50% of accepted data

75% of accepted data

90% of accepted data

В

 $\mathbb{C}$ 

D

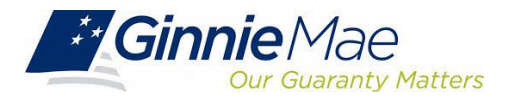

# Activity

### Polling Question #3

Why is the "S" record noted as Sensitive Data?

### The record includes the Unique Loan ID

#### The record includes the Pool Number

The record includes Personally Identifiable Information (PII)

I do not know

С

D

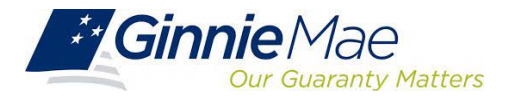

# Short Break

Please return to complete the second half of today's session after a **5-minute** break

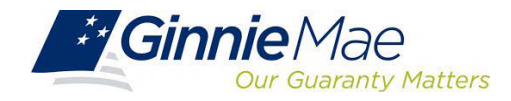

# Overview of Reporting Workflow

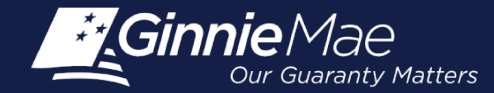

# **Module Objectives**

- What tasks should an Issuer be able to complete after training?
- What new information will Issuers be exposed to?

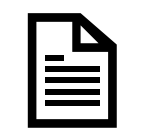

Describe 2 ways to **report Pool and Loan level data** 

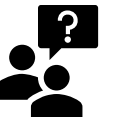

List when and which records are required to be reported

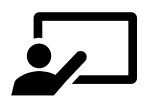

Describe how to report corrections

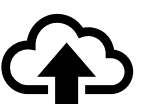

Explain how to **confirm a file was uploaded successfully** 

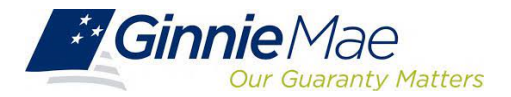

### **Reporting Pool and Loan Level Data**

### VIA My Ginnie Mae (MGM)

#### **Online Entry**

Occurs through the RFS "activity" screens, such as the Loan Activity Screen and the Pool Activity Screen. Can also be used to view or edit data submitted in files.

#### **File Upload**

Issuers may upload data files less than "175 MB" in size through the web application screens (If exceeded, the user will get a message).

### VIA SECURE FTP (SFTP)

#### Secure FTP Channel

Files submitted directly to Ginnie Mae via secure FTP channel. Typically done by IT Department; subservicer; service bureau. Requires coordination with Ginnie Mae/BNY to establish user account.

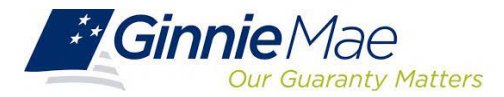

### **Reporting "Corrections"**

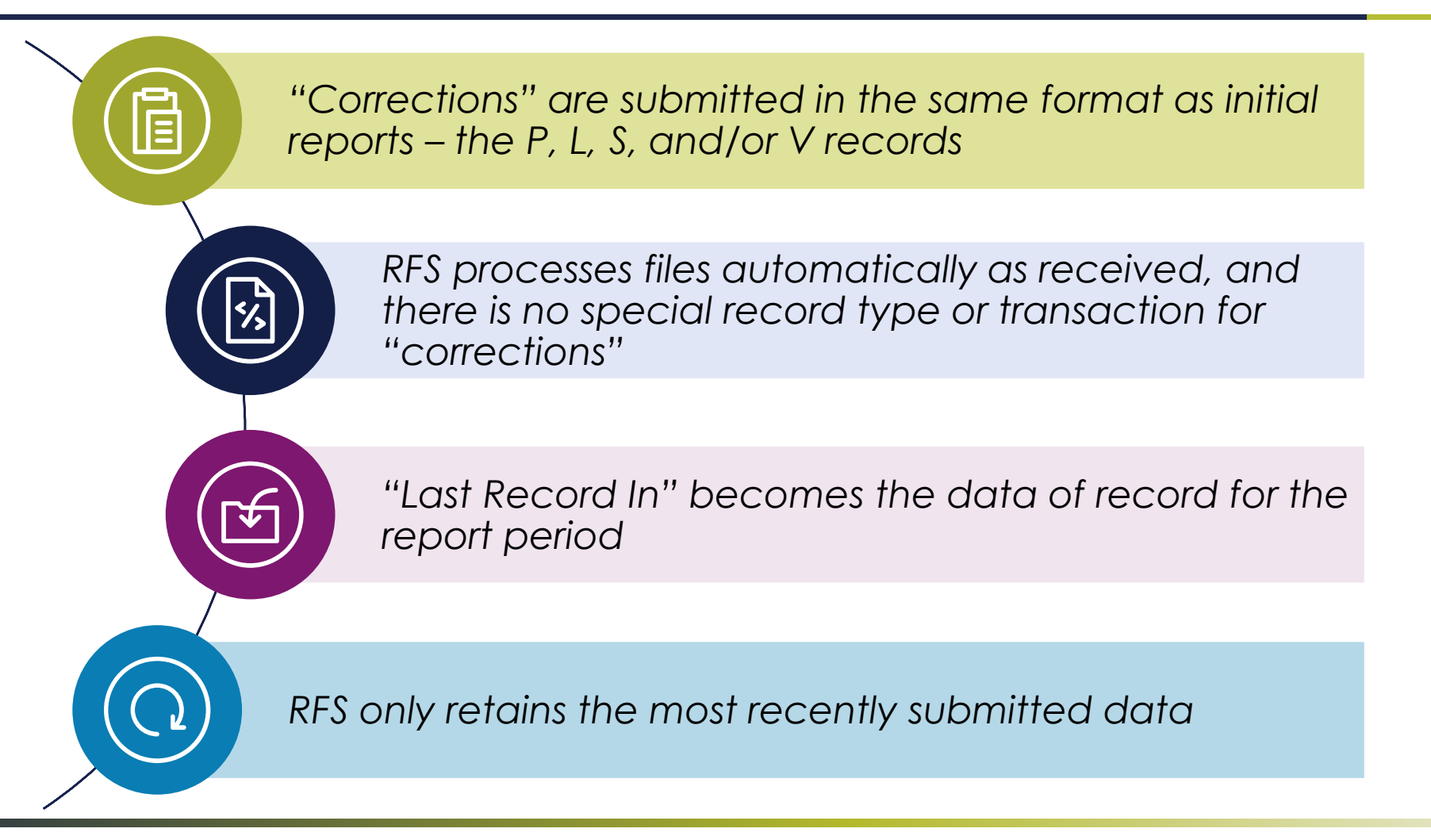

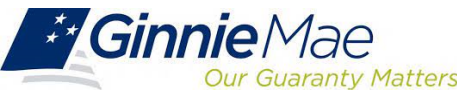

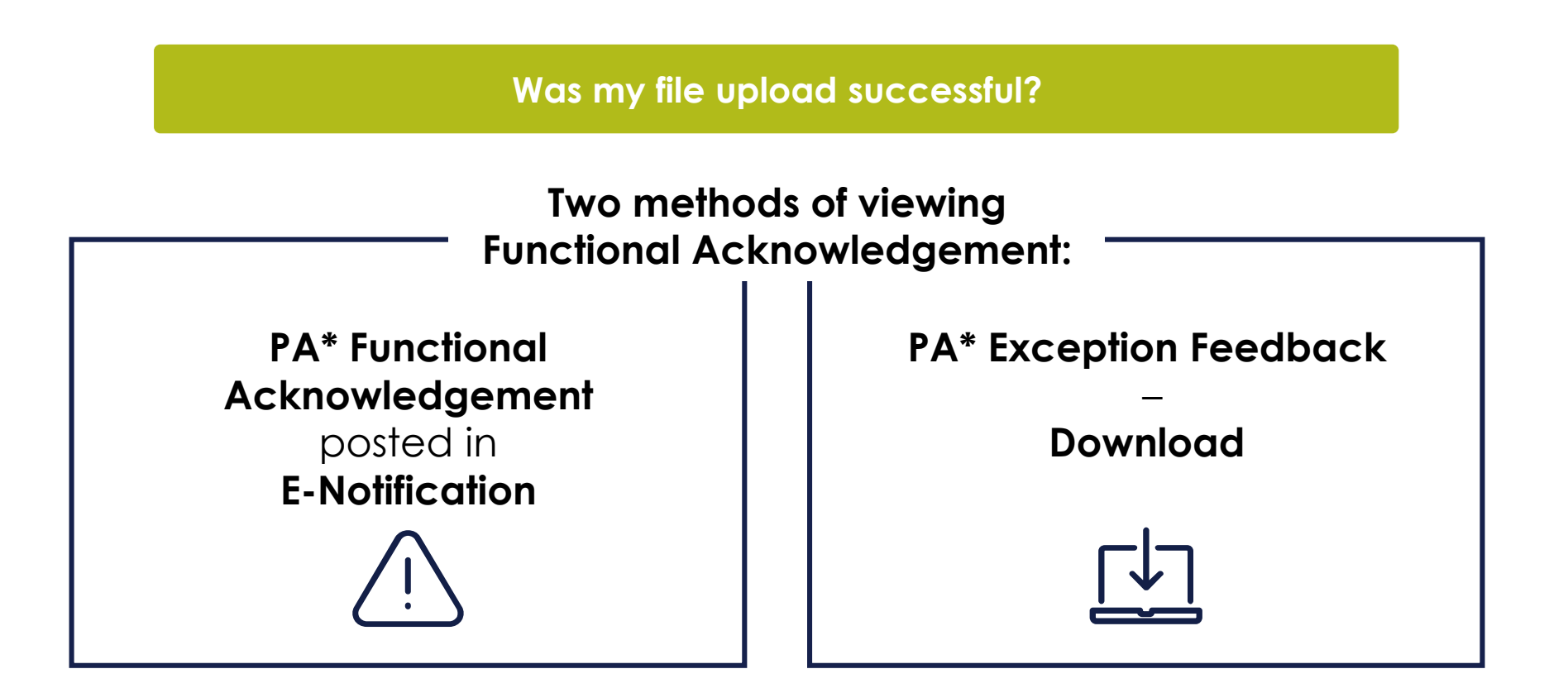

\*PA = Pool Accounting

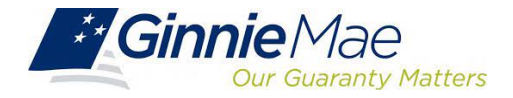

|                 |                          |                                     |                  | 🚈 Communities $\checkmark$ | 🛱 Tools 🗸 |
|-----------------|--------------------------|-------------------------------------|------------------|----------------------------|-----------|
| Applications    |                          |                                     | Bookmarks 🖉 Edit |                            |           |
| RFS             | IPMS                     | Other Applications                  | Bloomberg        | eMBS                       |           |
| E-Notification  | SecurID Token Validation | Document Custodian Transfer Request | FHA Connection   | FHA Website                |           |
| File Upload     | Verify Role Assignment   | GinnieNET                           | Fitchratings     | Ginnie Mae                 |           |
| IOPP            |                          | Ginnie Mae Central                  | HUD              | HUD Locator                |           |
| Issuer Feedback |                          | SFPDM                               | Issuer Calendar  | MBA                        |           |
| MAS             |                          |                                     | MBS - DD         | MBS - GA                   |           |
| PA / EF         |                          |                                     | MBS Guide        | MBS - MDS                  |           |
| PA / MF         |                          |                                     | Pay.gov          | Rural Housing              |           |
| PA / PDS        |                          |                                     | VA - HUD         | VALERI                     |           |
| PA / SF         |                          |                                     |                  |                            |           |
| SCRA            |                          |                                     |                  |                            |           |
| TP File Upload  |                          |                                     |                  |                            |           |
| WHFIT           |                          |                                     |                  |                            |           |

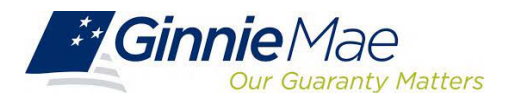

| E       | xception Feedback                                                                                        |
|---------|----------------------------------------------------------------------------------------------------|
| 1.0     | Home Summary Exceptions Download User Guide<br>Home                                                      |
| Navig   | ation Overview                                                                                           |
| Use th  | ie tabbed links at the top of this page to navigate to the major functional areas of Exception Feedback: |
| • Ho    | me                                                                                                    |
| • Su    | mmary<br>cention                                                                                         |
| • Do    | wnload                                                                                                   |
| The p   | urpose and general content of each major functional area is described below.                             |
| Home    |                                                                                                    |
| Clickir | ng on this tab from any page will return you to this home page.                                          |
|         |                                                                                                    |

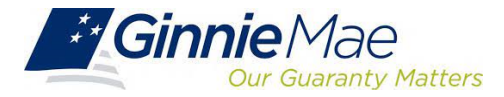

#### **Exception Feedback** ÷ ceptions Download User Guid 1.0 suer FA List Download Exceptions Download Liquidations Download Summary Download 11710A Download Forbearances Download List of ALL RFS Exceptions Report Period: Issuer ID: GO 9273 🗸 12/2016 V **Functional Acknowledgement List** Accepted/Rejected Issuer File Name Reported **File Size** Receipt Date Pool Count Loan Count rfs\_I\_hlang\_20161201.9273 9675 37585424 2017-01-03 22:30 118868 rfs\_I\_hlang\_20161202.9273 96564 2017-01-05 10:30 377 А rfs\_l\_iflohre\_20161201.9273 3059 2017-01-12 17:10 R Accept Flag: **A** – File **R** – File Accepted for Rejected and Processing not Processed

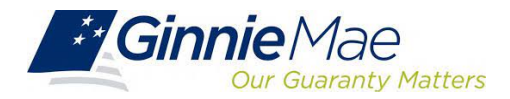

|                                                                                                    | ——— File was Accepted ————                                                    |                           |  |  |  |  |  |  |
|----------------------------------------------------------------------------------------------------|-------------------------------------------------------------------------------|---------------------------|--|--|--|--|--|--|
| Exception Feedback                                                                                                    |                                                                               |                           |  |  |  |  |  |  |
|                                                                                                    |                                                                               | ÷                         |  |  |  |  |  |  |
| 1.0 Home Summary Exceptions Download User Guid<br>Issuer FA List Download Exceptions Download Liquidation<br>RFS Exceptions | s Download Summary Download 11710A Download Forbearances Download List of ALL |                           |  |  |  |  |  |  |
| Issuer ID:<br>9273 🗸                                                                                                    | Report Period:                                                                |                           |  |  |  |  |  |  |
|                                                                                                    | Issuer Functional Acknowledgement                                             |                           |  |  |  |  |  |  |
| File Name: FA_I_hlang_20                                                                                                    | 161201. xxxx                                                                  | File Size 37585424        |  |  |  |  |  |  |
| Issuer ID: 2572                                                                                                    |                                                                               | Record Date: 12/1/2016    |  |  |  |  |  |  |
| User Account ID: I_hlang                                                                                                    |                                                                               | File Accepted/Rejected: A |  |  |  |  |  |  |
| Counte in Submitted File                                                                                                    |                                                                               |                           |  |  |  |  |  |  |
| Pool Count: 9675                                                                                                    | Loan Count: 118868                                                            |                           |  |  |  |  |  |  |
| Sensitive Count: 56                                                                                                    | Various Count: 0                                                              |                           |  |  |  |  |  |  |
|                                                                                                    | End Issuer Functional Acknowledgement                                         |                           |  |  |  |  |  |  |
|                                                                                                    |                                                                               |                           |  |  |  |  |  |  |

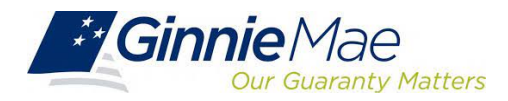

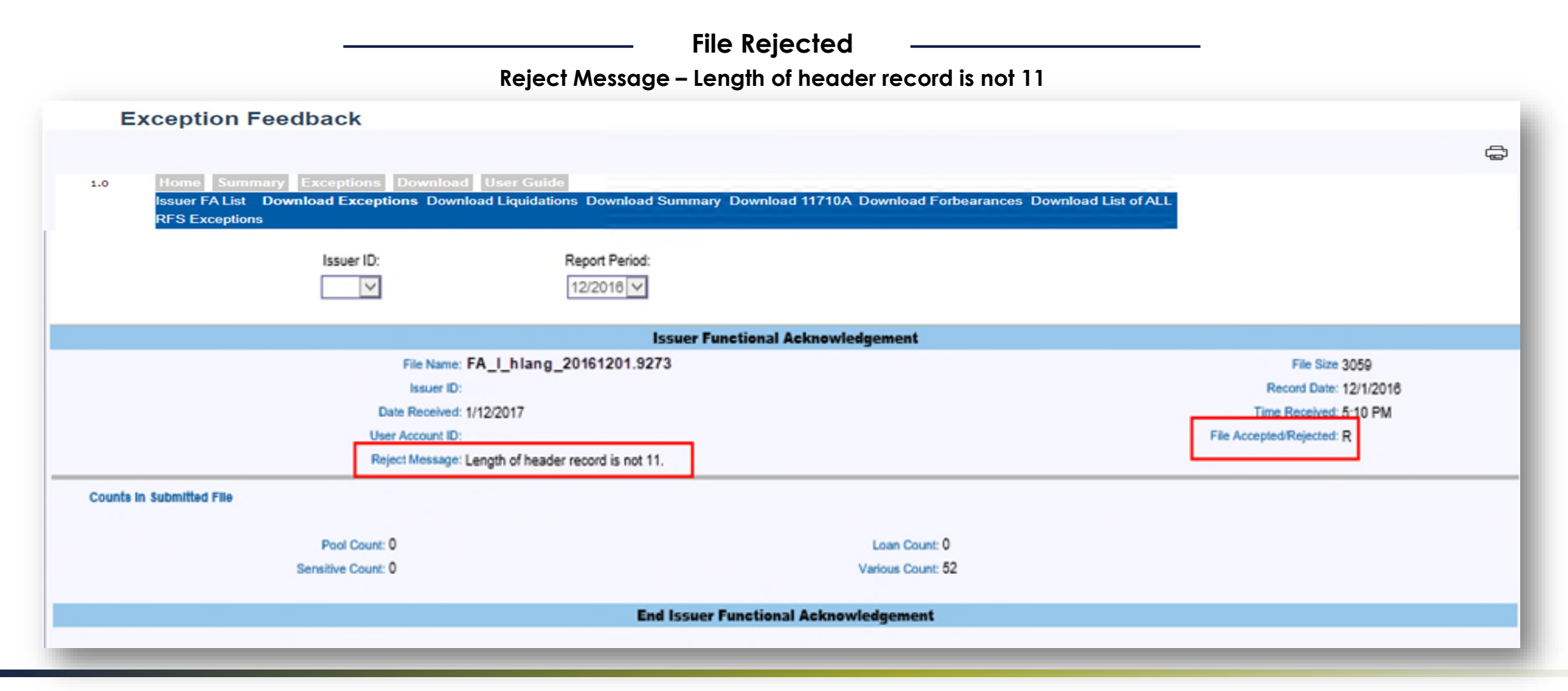

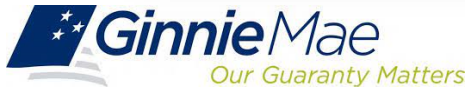

### Single Family Activity Screens

Online Entry – Loan Level Data

🕮 Communities 🗸

A mark

. .

🛱 Tools 🗸

|   | Applications    |                          |                                     | BOOKMARKS // EUIL |               |
|---|-----------------|--------------------------|-------------------------------------|-------------------|---------------|
|   | RFS             | IPMS                     | Other Applications                  | Bloomberg         | eMBS          |
|   | E-Notification  | SecurID Token Validation | Document Custodian Transfer Request | FHA Connection    | FHA Website   |
|   | File Upload     | Verify Role Assignment   | GinnieNET                           | Fitchratings      | Ginnie Mae    |
|   | IOPP            |                          | Ginnie Mae Central                  | HUD               | HUD Locator   |
|   | Issuer Feedback |                          | SFPDM                               | Issuer Calendar   | MBA           |
|   | MAS             |                          |                                     | MBS - DD          | MBS - GA      |
|   | PA/EF           |                          |                                     | MBS Guide         | MBS - MDS     |
|   | PA / MF         |                          |                                     | Pay.gov           | Rural Housing |
| _ | PA / PDS        |                          |                                     | VA - HUD          | VALERI        |
|   | PA / SF         |                          |                                     |                   |               |
|   | SCRA            |                          |                                     |                   |               |
|   | TP File Upload  |                          |                                     |                   |               |
|   | WHFIT           |                          |                                     |                   |               |
|   |                 |                          |                                     |                   |               |

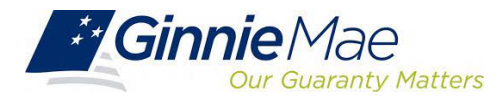

### Single Family Activity Screens

| F                               | Pool Accounting – Single Family                                                                                                    |   |
|---------------------------------|----------------------------------------------------------------------------------------------------|---|
|                                 |                                                                                                    | G |
| 1.0                             | Home Pool Loan Quarterly Verification Remittance Advice User Guide                                                                                                    |   |
| Navigat                         | tion Overview                                                                                                    |   |
| Use the                         | tabbed links at the top of this page to navigate to the major functional areas of Single Family RFS:                                                                                                    |   |
| • Hom                           | e                                                                                                    |   |
| • Pool                          |                                                                                                    |   |
| Loan                            |                                                                                                    |   |
| Quar                            | terly Verification                                                                                                    |   |
| <ul> <li>Rem</li> </ul>         | ittance Advice                                                                                                    |   |
| <ul> <li>User</li> </ul>        | Guide                                                                                                    |   |
| The pur                         | pose and general content of each major functional area is described below.                                                                                                    |   |
| Home                            |                                                                                                    |   |
| Clicking                        | on this tab from any page will return you to this home page.                                                                                                    |   |
| Pool                            |                                                                                                    |   |
| This tab<br>access<br>data to t | a takes you to the Pool Activity screen. From the Pool List screen you can see the submission status of each pool, access a Pool Activity screen for monthly reporting,<br>an Edit Pool screen for any changes to normally static pool data (e.g., security rate, maturity date, etc.), drill down to individual loans in each pool, and summarize loan<br>the pool level for validation purposes. |   |

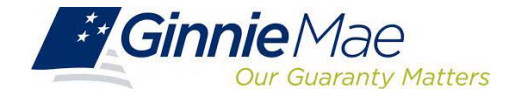
| Pool Accounting – Single Fam             | ily                           |                           |            |
|------------------------------------------|-------------------------------|---------------------------|------------|
|                                          |                               |                           | 0          |
| 10 Home Pool Loan Quarterly Verification | Demittance Advice Ilser Guide |                           |            |
| Pool List Pool Activity                  | Kenntance Auvice User Guide   |                           |            |
| Issuer ID                                | Pool ID                       | Report Period             |            |
| 9273 🗸                                   |                               | 12/2016 🗸 🖸               | io]        |
| Issuer ID: Pool ID:                      | Report Period:                | Type: View 11710A         |            |
| Opening FIC: 0                           |                               |                           |            |
| Liquidations-In-Full FIC: 0              |                               | Opening Security RPB: 0   |            |
| Adjustment to FIC: 0                     |                               |                           |            |
| Closing FIC: 0                           |                               | Scheduled Principal: 0    |            |
| Security Int. Rate:                      |                               | Curtailments: 0           |            |
| Install Interest:                        |                               | Liquidations: 0           |            |
| Pool Mortgage Rate: 0.0000               |                               | RPB Adjustment: 0         |            |
| Service Fee: 0                           |                               | Total Principal: 0        |            |
| Int. Due Security Holder:                |                               |                           |            |
| Cash Due Security Holder:                |                               | Reported                  | Calculated |
|                                          |                               | Closing Security RPB:     | 0          |
| T & I Balance: 0                         |                               | Released Security RPB:    |            |
| P & I Balance: 0                         |                               |                           |            |
| Other Balance: 0                         |                               | Guaranty Fee:             |            |
|                                          |                               |                           |            |
| Last Update Date:                        | Last Update By:               | Last Pool Summarize Date: |            |
|                                          | Custodial Bank Informati      | ion                       |            |
|                                          | Pool Transfer History         |                           |            |
|                                          | Save and Summarize Pool       |                           |            |
|                                          |                               |                           |            |

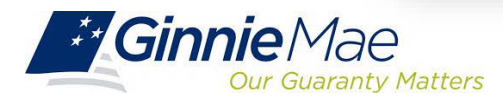

| Last Update Date: 07/17/2019 19:57:41                          | Last Update By:  _hlang  |                                                                       | Last Pool Summarize Date: 08/21/2019 20:27:08 |
|----------------------------------------------------------------|--------------------------|-----------------------------------------------------------------------|-----------------------------------------------|
| Click Here to Expand/Collapse view of Bank Info                |                          | Custodial Bank Information                                            |                                               |
| Principal Account#                                             |                          | Principal Bank ABA#:                                                  |                                               |
| Escrow Accounts.                                               |                          | Escrow Bank ABA#:                                                     |                                               |
| Click Here to Expand/Collapse view of Pool History             |                          | Escrow Bank ABA#:                                                     |                                               |
| Click Here to Expand/Collepse view of Pool History From Insuer | Telsser                  | Escrow Bank ABA#:<br>Pool Transfer History<br>Txtte                   | Effective Date                                |
| Click Here to Expand/Collepse view of Pool History Frem Insuer | <u>Te issuer</u><br>2222 | Escrow Bank ABA#:<br>Pool Transfer History<br><u>Type</u><br>Issuance | Effective Date 01/01/2018                     |

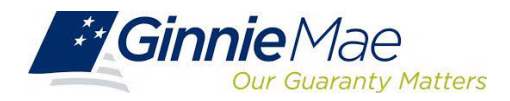

|                                                          |                                   |         |              | – Vie    | ew 11710                                                           | Α                          |                                       |              |                    |  |
|----------------------------------------------------------|-----------------------------------|---------|--------------|----------|--------------------------------------------------------------------|----------------------------|---------------------------------------|--------------|--------------------|--|
|                                                          | Issuer ID                         |         |              |          | Pool ID                                                            |                            |                                       | Repo<br>12/2 | rt Period          |  |
| Issuer Detall<br>Issuer<br>Name: Issuer Info<br>Address: |                                   |         |              |          | Pool ID:<br>Issue Type: GNIM<br>Pool Type: LM<br>Accounting Method | d: Concurrent Data         | Reporting Period: 12/202<br>Suffix: X | 20           |                    |  |
| Section 1 - Pool Administration                          |                                   | Tota    | al Number of | Mtge.    | Fixe                                                               | d Installment Controls(\$) | Pool Interest                         | (\$)         | Pool Principal(\$) |  |
| Balances from Last Report:                               |                                   |         |              | 1        |                                                                    | 7,305.52                   |                                       | -            | 1,760,404.00       |  |
| Installment Collections:                                 |                                   |         |              | -        |                                                                    | -                          | 0.                                    | 00           | 0.00               |  |
| Additional Principal Collections:                        |                                   |         |              | -        |                                                                    | -                          |                                       | -            | 0.00               |  |
| Liquidations-in-Full:                                    |                                   |         |              | 0        |                                                                    | 0.00                       | 0.                                    | 00           | 0.00               |  |
| Other:                                                   |                                   |         |              | 0        |                                                                    | 0.00                       | 0.                                    | 00           | 0.00               |  |
| Balances this Monthend :                                 |                                   |         |              | 1        |                                                                    | 7,305.52                   |                                       | -            | 1,760,404.01       |  |
|                                                          | Installments Dell                 | nquent  |              |          |                                                                    |                            |                                       | -            |                    |  |
| Total Number of Delinquencies                            | % Delinquencies                   | 1 Month | 2 Months     | 3 Monthe | Foreclosed                                                         |                            | Description                           | miterest(\$) | Principal(s)       |  |
| 0                                                        | 0                                 | 0       | 0            | 0        | 0                                                                  |                            | Delinguent:                           | 0.00         | 0.00               |  |
| Services Factor 0.00                                     | 0                                 | 0       | 0            | 0        | 0                                                                  |                            | Delinquent:                           | 0.00         | 0.00               |  |
| Calculated EIC                                           |                                   |         |              |          |                                                                    |                            |                                       |              |                    |  |
| 7,305.52<br>Amount(\$):                                  | Calculated Interest:              | 4,034   | .26          |          |                                                                    |                            |                                       |              |                    |  |
| Scheduled Principal<br>(\$): 3,271.26                    | Weighted Average Inte<br>Rate(%): | 2.750   | 1            |          |                                                                    |                            |                                       |              |                    |  |

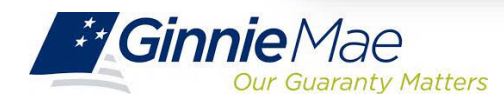

| ection 2- Schedule of Payments (Princip        | al and interest)                   |                                                   |             |                              |                    |                     |  |
|------------------------------------------------|------------------------------------|---------------------------------------------------|-------------|------------------------------|--------------------|---------------------|--|
| Scheduled Principal(\$)                        |                                    | Additional Principal(\$)                          | Liquidation | e(\$) Othe                   | er Adjustments(\$) | Total Principal(\$) |  |
| 3,271.2                                        | 6                                  | 0.00                                              | C           | .00                          | -0.01              | 3,271.25            |  |
|                                                | nterest Due Security H             | olders: 3,667.51                                  |             |                              |                    |                     |  |
| ecurity Interest Rate(%):<br>.500              | otal Cash Distribution<br>folders: | Due 6,938.76                                      |             |                              |                    |                     |  |
|                                                | Deferred Interest Paid I           | Holders: 0.00                                     |             |                              |                    |                     |  |
| Section 3 -Principal Amount of Securities      |                                    |                                                   |             |                              |                    |                     |  |
| Principal Amount of Securities from Last Re    | port: 1,760,404.00                 |                                                   |             | Section 4- Remittance Due o  | on Ginnie Mae      |                     |  |
| Principal Distributed to Holders of This Repo  | at: 3,271.25                       |                                                   |             | Guaranty Fee Rate(%):        | 0.0013             |                     |  |
| Principal Available for Distribution to Holden |                                    |                                                   |             | Ginnie Mae Guaranty Fee(\$): | 190.71             |                     |  |
| Principal of Securities This Month End:        | 1,757,132.75                       |                                                   |             | Other Adjustments(\$):       | 0.00               |                     |  |
| ection 5- Status of Custodial Funds            |                                    |                                                   |             |                              |                    |                     |  |
| rincipal and Interest Custodial Bank:          |                                    | Principal and Interest Funds at<br>Month End(\$): | 0.00        |                              |                    |                     |  |
| ccount Number: 1                               |                                    | Escrow Funds at Monthend(\$):                     | 16,199.76   |                              |                    |                     |  |
| scrow Custodial Bank:                          |                                    | Other Funds at Monthend(\$):                      | 0.00        |                              |                    |                     |  |
| ccount Number(s): :                            |                                    |                                                   |             |                              |                    |                     |  |

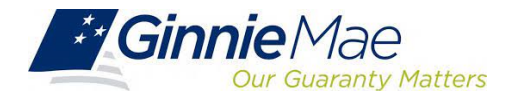

#### Loan Activity Screen

| 1.0 Home Pool Loan Quarterly Verificat | tion Remittance Advice User Guide                                                                                                    |                                                |                                                                                                    | 1                                       |
|----------------------------------------|----------------------------------------------------------------------------------------------------|------------------------------------------------|----------------------------------------------------------------------------------------------------|-----------------------------------------|
| Issuer ID                              | Unique Loan ID                                                                                                    |                                                | Report Period                                                                                         |                                         |
| Issuer ID:<br>ew Pool Activity         | Pool ID: P                                                                                                    | Pool Type: Unique Loan ID:<br>View Forbearance | Loan Type:                                                                                            | ~                                       |
|                                        | Case #:<br>Issuer Loan ID:<br>OPB: 0<br>FIC: 0<br>Borrower: Click <sup>®</sup> for Additional Borr<br>Address:<br>City: Click <sup>1</sup> Click <sup>1</sup> Click <sup></sup> | rowers                                         | Security Int. Rate:<br>Loan Int. Rate:<br>First Payment:<br>Maturity:<br>SSN:<br>Orig.UPB:<br>Active: | 0<br>0<br>mm/dd/yyyy<br>mm/dd/yyyy<br>0 |
| rower Activity During Reporting Period | ARM Pool Type                                                                                                    | Scheduled                                      | Actual Interest                                                                                       | Actual Principal                        |
| In Foreclosure: N                      | ARM Prospective Interest Rate:                                                                                                    | Scheduled UPB:                                 | Delinquent: 0                                                                                         | 0                                       |
| Record Date: mm/yyyy                   | ARM Prospective Monthly P&I:                                                                                                    | Scheduled Monthly Principal Amount:            | Prepaid: 0                                                                                            | 0                                       |
| Prior Payment Date: mm/dd/yyyy         | ARM Adjustment Effective Date:                                                                                                    | Scheduled Monthly Interest Amount:             | Opening UPB:                                                                                          | 0                                       |
| Last Installment Date: mm/dd/yyyy      |                                                                                                    |                                                | Instaliment: U                                                                                        | 0                                       |
| Gross Service Fee Amount Collected:    |                                                                                                    | Curtailment Principal Code:                    | Curtailment:                                                                                          | U                                       |
| Actual Payment Date: mm/dd/yyyy        |                                                                                                    |                                                | Adjustments: U                                                                                        |                                         |
| Loan T&I Balance:                      |                                                                                                    |                                                | Net Adjust UPB:                                                                                       | 0                                       |
| Lord Hadata Data                       |                                                                                                    | Lost Hadata Day                                | Closing UPB:                                                                                          | U                                       |
| Last Opdate Date.                      | 10                                                                                                    | an Various Data Fields                         |                                                                                                    |                                         |
|                                        | 10                                                                                                    | an vanuus Land Fields                          |                                                                                                    |                                         |

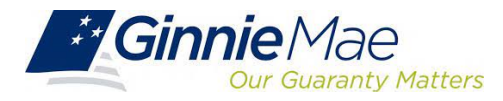

#### Loan Activity Screen

#### Link from Loan Screen for Various Data

|                                   | Loan Various Data Fields                     |                                    |
|-----------------------------------|----------------------------------------------|------------------------------------|
| Living Units: 1 🗸                 |                                              | Loan Purpose:                      |
| Credit<br>Score:                  | Loan to Value: 0.00                          | GEM % Increase: 00.0000            |
| MIN ID:                           | MOM:                                         | Loan Buydown Code:                 |
| Down Payment Assistance Flag:     | Combined LTV Ratio %:                        | Total Debt Expense Ratio %: 000.00 |
| Refinance Type:                   | Pre-Mod 1st Installment Due mm/dd/yyyy Date: | Pre-Mod OPB Amount: 00000000.00    |
| Upfront MIP Rate:                 | Pre-Mod Loan Maturity Date: mm/dd/yyyy       | Pre-Mod Int. Rate %: 00.000        |
| Annual MIP Rate:                  | 1st Time Homebuyer Ind.:                     | 3rd Party Origination Type:        |
| Loan Origination Date: mm/dd/yyyy | Servicer/Subservicer ID:                     | Document Custodian                 |
|                                   |                                              |                                    |
|                                   |                                              |                                    |
|                                   | SAVE                                         |                                    |
|                                   |                                              |                                    |

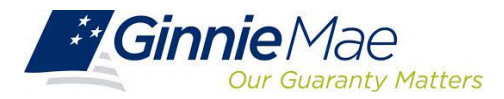

### Loan Liquidation Activity Screen

|                  |                                               | DeelAccounting                                 | Cingle Femily                                                  |                         |                      |                     |
|------------------|-----------------------------------------------|------------------------------------------------|----------------------------------------------------------------|-------------------------|----------------------|---------------------|
|                  |                                               | Pool Accounting –                              | Single Family                                                  |                         |                      |                     |
|                  |                                               |                                                |                                                                |                         |                      | ę                   |
|                  |                                               | 1.0 Home Pool Loan<br>Loan List Pool List Edit | Quarterly Verification Remittance Advid<br>Loan Liquidate Loan | ce User Guide           |                      |                     |
|                  |                                               | Issue                                          | r ID                                                           | Unique Loan ID          | Repo                 | vrt Period          |
|                  |                                               | Issuer ID:                                     | Pool ID:                                                       | Pool Type:              | Unique Loan ID:      | Loan Type:          |
|                  |                                               |                                                | Case #:                                                        |                         |                      | Security Int. Rate: |
|                  |                                               |                                                | Issuer Loan ID:                                                |                         |                      | Loan Int. Rate:     |
| Removal Reason   | Select V                                      |                                                | OPB:                                                           |                         |                      | First Payment:      |
| Removal Date     | Select                                        |                                                | FIC:                                                           |                         |                      | Maturity:           |
| Last Update Date | 1 . Nortagoor Pauloff                         |                                                | Orig.UPB:                                                      |                         |                      | Active:             |
|                  | 1 - Mongagor Payon                            | Liquidation Activity During Report             | ting Period                                                    |                         |                      | Interest Principal  |
|                  | 2 - Buyout of Delinquent Loan                 | Red                                            | pord Date:                                                     |                         | Opening UPB:         | 0                   |
|                  | 2. Eccelerure with crwithout Claim Payment    | Prior Payn                                     | nent Date:                                                     |                         | Liquidation: 0       |                     |
|                  | 3 - Poreciosore with or without claim Payment | Last Installn                                  | nent Date: mm/dd/yyyy                                          |                         | Liquidation Balance: |                     |
|                  | 4 - Loss mitigation                           | Remova                                         | Reason: Select                                                 | ÷                       |                      |                     |
|                  | 5 - Substitution                              | Last Up                                        | date Date:                                                     |                         | Last Update By:      |                     |
|                  | 6 - Other Removal                             |                                                |                                                                |                         |                      |                     |
|                  | 7 - Special Assistance                        |                                                |                                                                | SAVE CANCEL LIQUIDATION |                      |                     |

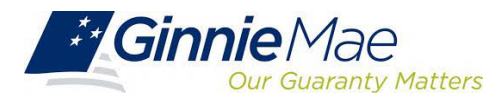

#### **Example of Liquidation**

|                      | L                        | iquidation Schedule          |                                              |
|----------------------|--------------------------|------------------------------|----------------------------------------------|
| Issuer ID: 9225      | Reporting Month: 11/2024 | Pool: #AR4321                | P&I: 1,833.94                                |
| Case # 00xxxxxxxx703 | Date Removed: 11/07/2024 | Loan Type: FHA               | Interest Rate: 3.75                          |
| Reason for Removal   | ✓ 1. Mortgagor Payoff    | 2. Buyout of Delinquent Loan | 3. Foreclosure with or without Claim Payment |
|                      | 4. Loss Mitigation       | 5. Substitution              | 6. Other Removal 7. Special Assistance       |
| Payment Due Date     | Interest Due             | Principal Remitted           | Balance                                      |
| 11/1/2024            |                          |                              | 395,403.53                                   |
| 12/1/2024            | 1,235.64                 | 598.30                       | 394,805.23                                   |
|                      |                          |                              |                                              |
|                      | Total Interest Due       | Total Principal Remitted     | Liquidation Balance                          |
|                      | 1,235.64                 | 598.30                       | 394,805.23                                   |

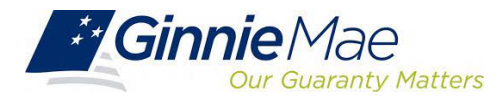

#### Pool List

| ool Accou     | nting – Sing   | gle Family     | /                       |             |                |               |
|---------------|----------------|----------------|-------------------------|-------------|----------------|---------------|
|               |                |                |                         |             |                |               |
| Home Pool     | Loan Quarterly | Verification R | emittance Advice User ( | Guide       |                |               |
| Pool List Poo | I Activity     |                |                         |             |                |               |
|               |                |                | ABC Mortgage            |             |                | -             |
|               | 9273 V         |                |                         | Pool ID     |                | 12/2016       |
|               |                |                |                         |             |                |               |
| E 725139 - 🗸  |                |                |                         |             |                | Pao           |
| Pool ID       | Pool Type      | Program        | Pool Status             | Total Loans | Reported Loans | Loans Liquida |
| 725139        | SF             | 2              | Not Reported            | 8           | 0              |               |
| 725140        | SF             | 2              | Not Reported            | 5           | 0              |               |
| 725141        | SF             | 2              | Not Reported            | 7           | 0              |               |
| 725142        | SF             | 2              | Not Reported            | 13          | 0              |               |
| 725144        | SF             | 2              | Not Reported            | 2           | 0              |               |
| 725145        | SF             | 2              | Not Reported            | 6           | 0              |               |
| 725147        | SF             | 2              | Not Reported            | 13          | 0              |               |
| 725148        | SF             | 2              | Not Reported            | 7           | 0              |               |
| 725149        | SF             | 2              | Not Reported            | 5           | 0              |               |
| 725150        | SF             | 2              | Not Reported            | 3           | 0              |               |
| 725151        | JM             | 2              | Not Reported            | 1           | 0              |               |
| 725152        | SF             | 2              | Not Reported            | 3           | 0              |               |
| 725153        | SF             | 2              | Not Reported            | 4           | 0              |               |
| 725154        | SF             | 2              | Not Reported            | 8           | 0              |               |
| 725157        | SF             | 2              | Not Reported            | 1           | 0              |               |
| 725158        | SF             | 2              | Not Reported            | 2           | 0              |               |
| 725159        | SF             | 2              | Not Reported            | 8           | 0              |               |
| 725160        | SF             | 2              | Not Reported            | 1           | 0              |               |
| 725162        | SF             | 2              | Not Reported            | 1           | 0              |               |
|               |                |                |                         |             |                | Pag           |

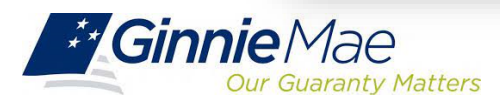

#### Loan List

| Pool Acco               | ounting – Single                                       | Family                                       |                      |               |
|-------------------------|--------------------------------------------------------|----------------------------------------------|----------------------|---------------|
|                         |                                                        |                                              |                      | Ģ             |
| 1.0 Home P<br>Loan List | ool Loan Quarterly Veri<br>Pool List Edit Loan Liquida | ication Remittance Advice User Gu<br>le Loan | ide                  |               |
|                         | Issuer ID                                              | Pool ID                                      | Unique Loan ID       | Report Period |
|                         | 9273 🗸                                                 |                                              |                      | 12/2016 V GO  |
|                         |                                                        | Massaga from webnaga                         | ×                    |               |
|                         |                                                        | Message from webpage                         |                      |               |
|                         |                                                        | Please enter a Pool ID                       | to see the loan list |               |
|                         |                                                        |                                              |                      |               |
|                         |                                                        |                                              |                      |               |
|                         |                                                        |                                              | UK                   |               |
| _                       |                                                        | _                                            |                      |               |

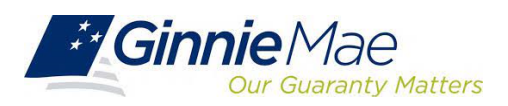

#### Loan List

| F            | ool Accounting – Sing                                                                                        | gle Family                                                         |                                                                             |               |
|--------------|----------------------------------------------------------------------------------------------------|--------------------------------------------------------------------|-----------------------------------------------------------------------------|---------------|
|              |                                                                                                    |                                                                    |                                                                             | Ę             |
| 1.0          | Home Pool Loan Quarterly                                                                                     | Verification Remittance Advice User Guide                          |                                                                             |               |
|              | Loan List Pool List Edit Loan Liq                                                                            | uidate Loan                                                        |                                                                             |               |
|              |                                                                                                    | ABC Mortgage                                                       |                                                                             |               |
|              | Issuer ID                                                                                                    | Pool ID                                                            | Unique Loan ID                                                              | Report Period |
|              | 9273 🗸                                                                                                    | 725153                                                             |                                                                             | 12/2016 V GO  |
|              |                                                                                                    |                                                                    |                                                                             |               |
| inun Lann II | 242972054                                                                                                    |                                                                    |                                                                             |               |
| ique Loan IC | D Ranges: 212872054 - 🗸                                                                                      |                                                                    |                                                                             | Page 1        |
| ique Loan II | D Ranges: 212872054 - 🗸<br>Unique Loan ID 🖛                                                                  | Issuer Loan Id                                                     | Loan Status                                                                 | Page 1        |
| ique Loan IC | D Ranges: 212872054 - 🗸<br>Unique Loan ID 🖛<br>212872054                                                     | Issuer Loan Id<br>212872054                                        | Loan Status<br>Not Reported                                                 | Page 1        |
| ique Loan IC | D Ranges: 212872054 - 🗸<br>Unique Loan ID 🚣<br>212872054<br>212872055                                        | Issuer Loan Id<br>212872054<br>212872055                           | Loan Status<br>Not Reported<br>Not Reported                                 | Page 1        |
| ique Loan IC | D Ranges: 212872054 - 🗸<br>Unique Loan ID 🚣<br>212872054<br>212872055<br>212872056                           | Issuer Loan Id<br>212872054<br>212872055<br>212872056              | Loan Status<br>Not Reported<br>Not Reported<br>Not Reported                 | Page 1        |
| ique Loan IC | D Ranges: 212872054 - 🗸<br>Unique Loan ID 📥<br>212872054<br>212872055<br>212872056<br>212872056<br>212872061 | Issuer Loan Id<br>212872054<br>212872055<br>212872056<br>212872081 | Loan Status<br>Not Reported<br>Not Reported<br>Not Reported<br>Not Reported | Page 1        |
| ique Loan IC | D Ranges: 212872054 - V<br>Unique Loan ID A<br>212872054<br>212872055<br>212872056<br>212872061              | Issuer Loan Id<br>212872054<br>212872055<br>212872056<br>212872081 | Loan Status<br>Not Reported<br>Not Reported<br>Not Reported<br>Not Reported | Page 1        |

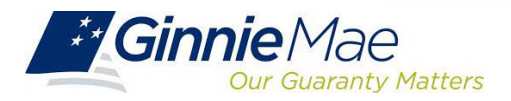

#### Manual Entry of Loan Activity

|      |             |                              |                                                                                       |                             |                               |                                          |                                       | r G                                                          |
|------|-------------|------------------------------|---------------------------------------------------------------------------------------|-----------------------------|-------------------------------|------------------------------------------|---------------------------------------|--------------------------------------------------------------|
| 3    | 1.0         | Home Pool Loan               | Quarterly Verification                                                                | Remittance Advice           | User Guide                    |                                          |                                       |                                                              |
|      | -           | Loan List Pool List Edit     | Loan Liquidate Loan                                                                   |                             |                               |                                          |                                       |                                                              |
|      |             | lanuar ID                    | ABC Mortgage - Tra                                                                    | ining                       |                               |                                          | Report Pariod                         |                                                              |
|      |             | 9273 ~                       |                                                                                       | 214205746                   |                               | ſ                                        | 12/2016 GO                            |                                                              |
|      |             |                              |                                                                                       |                             |                               | L                                        |                                       |                                                              |
|      |             | Cold No.                     | C. La Martina                                                                         | E                           | xceptions                     |                                          |                                       | 5                                                            |
| C    | RFS204      | Reporting Period             | Field Value                                                                           | for this pool was no        | t received by Ginnie Mae or t | he record was rejected.                  |                                       | 01-DEC-16                                                    |
|      | Issuer I    | D: 9273                      | Pool ID: 725158<br>View Pool Activity<br>Case #: 003565568369903<br>oan ID: 214205746 | г<br>ту                     | <sup>rool</sup> SF CD M       | Unique Loan ID: 214205746<br>Loan Master | <u>Visw</u><br>Security Ir<br>Loan Ir | Loan Type: FHA 🔽                                             |
|      |             | Be                           | OP8: 372499.00<br>FIC: 1725.10                                                        | INING Click Click           | o Hide Additional Borrowers   |                                          | First P                               | ayment: 04/01/2015<br>Maturity: 03/01/2045<br>SSN: XXXXX6789 |
|      |             |                              |                                                                                       | Enter Additional E          | forrower Information Below    |                                          |                                       |                                                              |
|      |             |                              | Borrower 2: TRAININ                                                                   | I RAINING                   |                               | 55                                       | N 2: XXXX6/89                         |                                                              |
|      |             |                              | Borrower 4:                                                                           |                             | -                             | 55                                       | N 4:                                  |                                                              |
|      |             |                              | Borrower 5:                                                                           |                             |                               | SS                                       | N 5:                                  |                                                              |
|      |             |                              | ddress: 100 Any st<br>City: Norwood<br>State: MA Zip: 0208200                         |                             |                               |                                          | 0                                     | rig.UPB: 372499.00<br>Active: Y                              |
| Borr | rower Activ | vity During Reporting Period |                                                                                       | Scheduled                   |                               | Interest                                 |                                       | Principal                                                    |
|      |             | Record Date: 12/201          | 16                                                                                    | Scheduled UPB:              |                               | Prepaid: 0                               |                                       | 0                                                            |
|      |             | Prior Payment Date: 11/01/   | 2016 Scheduled                                                                        | d Monthly Interest Amount:  |                               | Opening UPB:                             |                                       | +360210.62                                                   |
|      |             | Last Installment Date: 12/0  | 01/2016                                                                               |                             |                               | Installment 11                           | 25.66                                 | 599.44                                                       |
|      |             |                              |                                                                                       | Curtailment Principal Code: | ~                             | Adjustments 0                            |                                       | U                                                            |
|      |             | Loan T&I Balance:            | 200.00                                                                                |                             |                               | Net Adjust UPB:                          |                                       | 0                                                            |
|      |             |                              |                                                                                       |                             |                               | Closing UPB:                             |                                       | 359.611.18                                                   |
|      |             | 40.00                        |                                                                                       |                             |                               | I not I induite Due i COI                | er                                    |                                                              |

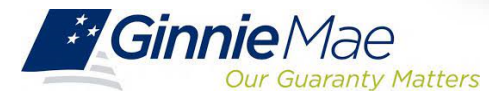

#### Manual Entry of Pool Activity

|      | 1.0         | Pool List Pool Activ    | n Quarterly Verificati<br>ity | on Remittance    | Advice User Guide               |                                       |                       |              |                |
|------|-------------|-------------------------|-------------------------------|------------------|---------------------------------|---------------------------------------|-----------------------|--------------|----------------|
|      |             |                         | ABC Mortgage -                | Training         |                                 |                                       |                       |              |                |
|      |             | Issuer ID               |                               | Pool             |                                 |                                       | Report                | Period       |                |
|      |             | 92/3                    |                               | 72010            | <u>n</u>                        |                                       | 12/2016               | × 00         |                |
|      |             |                         |                               |                  | Exceptions                      |                                       |                       |              |                |
| rity | Alert ID    | Field Name              | Field Value                   | Alert Te         | ĸt                              |                                       |                       |              | Expected Value |
|      | RFS111      | Pool Id                 | 725151                        | no activit       | y reported this period or the r | ecord was rejected.                   |                       |              |                |
|      |             | suer ID: 9273 Po        | ol ID: 725151                 | Report Period: 1 | 2/2016                          | Type: IM CD M                         |                       | View 11710A  |                |
|      |             | Opening FI              | C: 2316 83                    |                  |                                 | i i i i i i i i i i i i i i i i i i i |                       |              |                |
|      |             | Liquidations-In-Full FI | c: 0.00                       |                  |                                 | Opening Security RPB:                 | 425014.80             |              |                |
|      |             | Adjustment to FI        | c: 0.00                       |                  |                                 |                                       |                       |              |                |
|      |             | Closing El              | 0 2218 22                     |                  |                                 | Scheduled Principal-                  | 834.49                |              |                |
|      |             | Security Int. Pat       | 4 5000                        |                  |                                 | Curtaimante                           | 0.00                  |              |                |
|      |             | Install Interes         | at: 0.00                      |                  |                                 | Linuidations:                         | 0.00                  |              |                |
|      |             | Pool Mortgage Rat       | in: 4 7500                    |                  |                                 | RPB Adjustment                        | 0.00                  | 1            |                |
|      |             | Service Ee              |                               |                  |                                 | Total Principal:                      | 824.49                | 1            |                |
|      |             | Int Due Security Holds  | m 1593.81                     |                  |                                 | rusar e magaa.                        | 034.40                |              |                |
|      |             | Cash Due Security Holde | ar: 2228.29                   |                  |                                 |                                       | Reported              | Calc         | ulated         |
|      |             |                         |                               |                  |                                 | Closing Security RPB:                 | 424380.32             | 424          | 4380.32        |
|      |             | T & I Balanc            | a: 12650.63                   |                  |                                 | Released Security RPB:                | 424380.32             | _            |                |
|      |             | P & I Balanc            | a: 0.00                       |                  |                                 |                                       |                       |              |                |
|      |             | Other Balanc            |                               |                  |                                 | Guaranty Fee:                         | 0.00                  |              |                |
|      |             |                         | 0.00                          |                  |                                 |                                       |                       |              |                |
|      |             |                         |                               |                  |                                 |                                       |                       |              |                |
|      | Last Update | Date: 1/02/2017         |                               | Last Update By:  | I_Issuer                        | La                                    | st Pool Summarize Dat | a: 1/02/2017 |                |
|      |             |                         |                               |                  | Custodial Bank Informatio       | n                                     |                       |              |                |

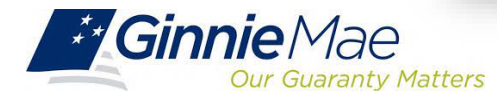

### **RFS Pool Activity Save & Summarize**

#### Important Note:

Issuers should always Save and Summarize the Pool Activity Record after any change to a Loan or Pool Activity Record.

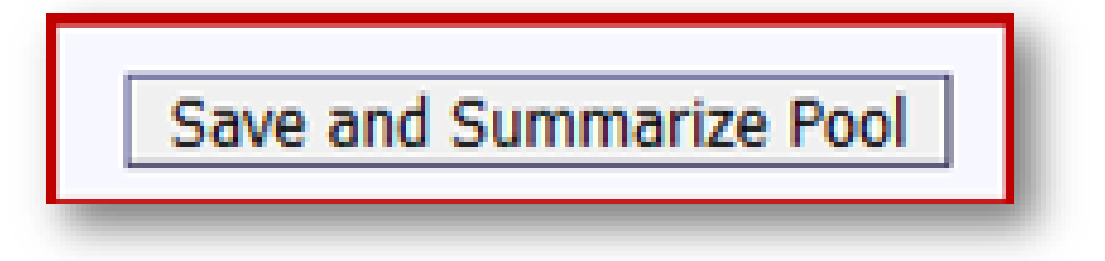

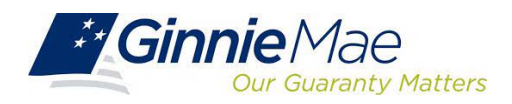

#### **Download Screen**

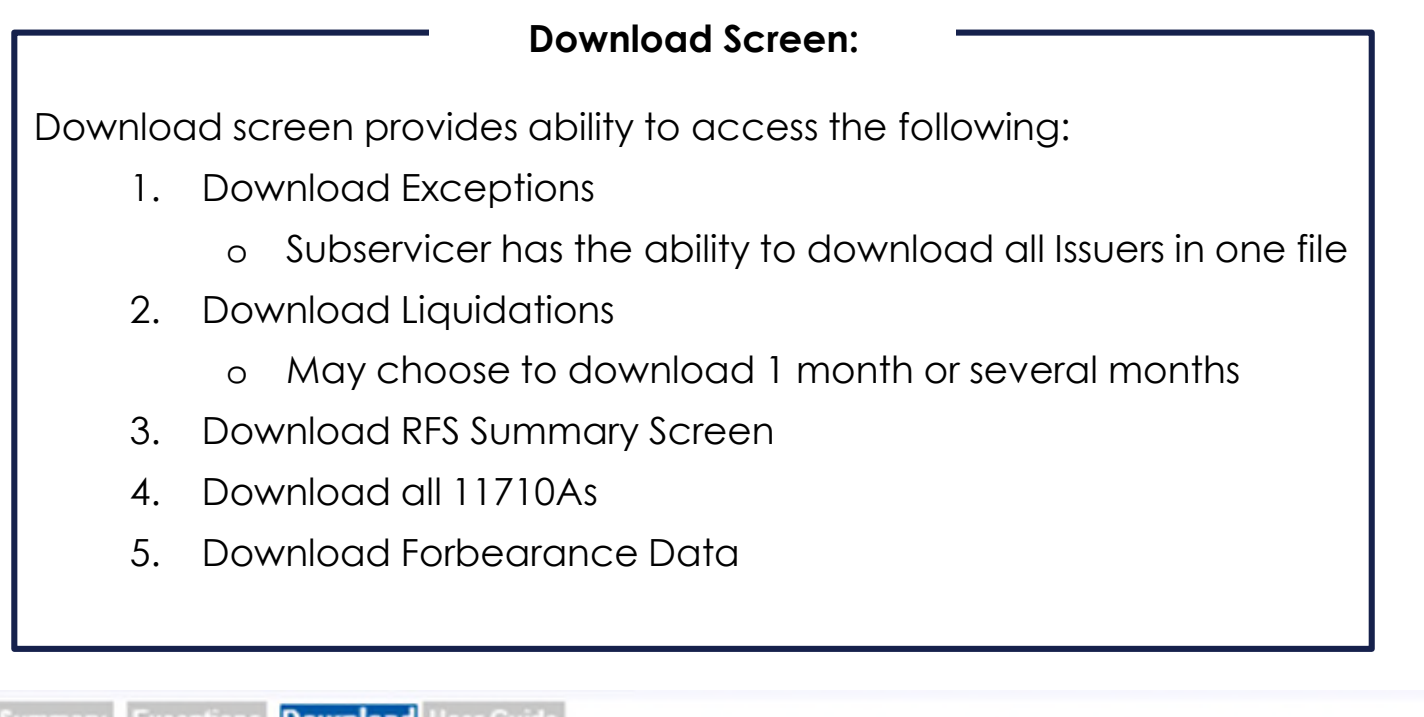

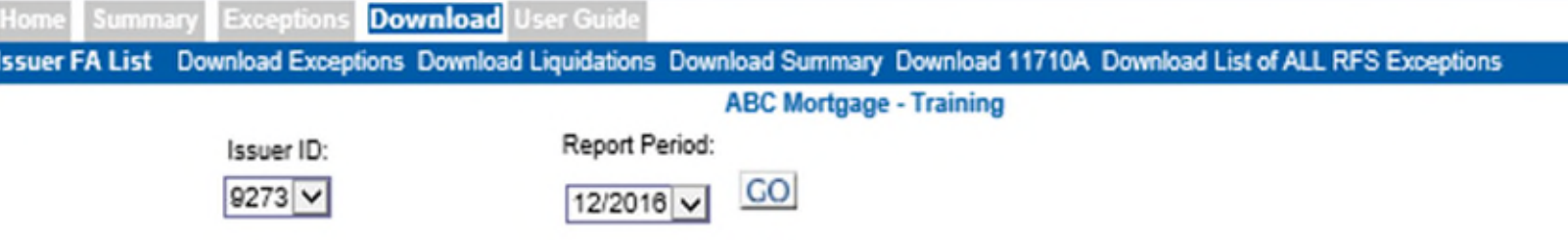

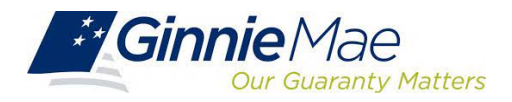

# Payment Default Status (PDS)

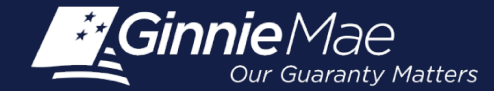

# **Module Objectives**

- What tasks should an Issuer be able to complete after training?
- What new information will Issuers be exposed to?

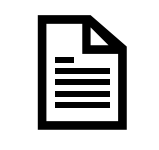

Describe when to start and stop reporting Payment Default Status data

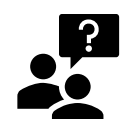

Describe how to manually report a Default record

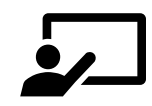

Describe how to clear PDS exceptions

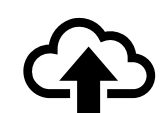

Explain how to complete PDS Monthly Certification

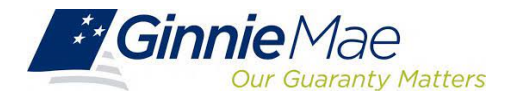

### PDS Data Collection: When to Start and Stop Reporting

Please review the 'When to Start and When to Stop' Criteria in <u>Appendix VI-22</u>. These directions take precedence over any of the reporting codes that follow.

#### ✓ Start Reporting Loans:

- ✓ Delinquent as defined in the MBS Guide Chapter 18 and Glossary
- ✓ Where the borrower is in bankruptcy whether or not the borrower is current on loan payments
- ✓ Where the borrower is in forbearance whether or not the borrower is current on loan payments
- The borrower is current in his or her mortgage payments and for which the Issuer is pursuing an alternative to foreclosure (e.g., borrower is in imminent default), other than bankruptcy or forbearance

#### ✓ Stop Reporting Loans:

- ✓ The loan is not delinquent (Last Installment Paid Date is current or prepaid)
- $\checkmark$  The loan is liquidated from the pool
- ✓ An alternative to foreclosure has been completed, and the loan is reinstated
- $\checkmark$  The loan is no longer in forbearance and is current
- $\checkmark$  The borrower is no longer in bankruptcy and the loan is current

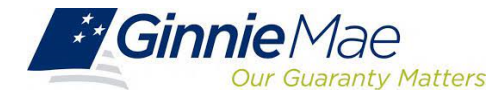

### **Payment Default Status Module**

#### <u>Access</u>

- For Pool Accounting/Payment Default Status (PA/PDS) Module, MyGinnieMae (MGM) Functional Roles must be the same as your Investor Reporting Team.
- Issuers internal Organization Administrator may grant access.
- RSA Soft Token is needed to completed the Payment Default Status (PDS) Monthly Certification. Token holders must be on a current HUD-11702 form.

# PA/PDS Module

- Login to MyGinnieMae (MGM)
- Select Tools
- Select PA/PDS for Pool Accounting/Payment Default Status

|                |                    |                  |               | 🕮 Communities 🗸 | 🛱 Tools 🗸 |  |
|----------------|--------------------|------------------|---------------|-----------------|-----------|--|
| Applications   |                    | Bookmarks 🖉 Edit |               |                 |           |  |
| RFS            | Other Applications | Bloomberg        | eMBS          |                 |           |  |
| E-Notification | Ginnie Mae Central | FHA Connection   | FHA Website   |                 |           |  |
| File Upload    | SFPDM              | Fitchratings     | Ginnie Mae    |                 |           |  |
| MAS            |                    | HUD              | HUD Locator   |                 |           |  |
| PA / EF        |                    | Issuer Calendar  | MBA           |                 |           |  |
| PA / MF        |                    | MBS - DD         | MBS - GA      |                 |           |  |
| PA / PDS       |                    | MBS Guide        | MBS - MDS     |                 |           |  |
| PA / SF        |                    | Pay.gov          | Rural Housing |                 |           |  |
| TP File Upload |                    | VA - HUD         | VALERI        |                 |           |  |
| WHFIT          |                    |                  |               |                 |           |  |

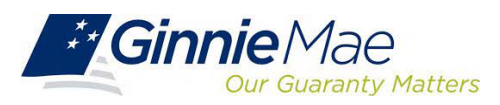

### Payment Default Status Home Screen

| 1.0                       | Home PDS Activity PDS Exceptions PDS Download Issuer Summary User Guide                                                   |
|---------------------------|----------------------------------------------------------------------------------------------------|
| Navigat<br>Use the        | ion Overview<br>tabbed links at the top of this page to navigate to the major functional areas of Payment Default System: |
| - Home                    | 9                                                                                                    |
| <ul> <li>PDS</li> </ul>   | Activity                                                                                                    |
| <ul> <li>PDS</li> </ul>   | Exceptions                                                                                                    |
| <ul> <li>PDS</li> </ul>   | Download                                                                                                    |
| <ul> <li>Issue</li> </ul> | r Summary                                                                                                    |
| User                      | Guide                                                                                                    |

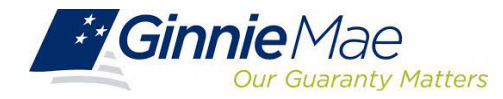

### Payment Default Status Manually Reporting PDS Activity

|                                  |                                  |                        |                               |               | ¢ |
|----------------------------------|----------------------------------|------------------------|-------------------------------|---------------|---|
| 1.0 Home PDS Act<br>PDS Activity | ivity PDS Exceptions PDS Downloa | ad Issuer Summary User | Guide                         |               | - |
| Issue                            | r ID:                            | Unique Loan ID:        | Current Report<br>Period only | Report Period |   |
| Issuer ID:                       | Pool ID:                         | Pool Type:             | Unique Loan ID:               | Loan Type:    |   |
|                                  | View Loan Master                 |                        | View                          | Loan Activity |   |
|                                  |                                  | Payment Default Detai  | ls                            |               |   |
|                                  | Issuer Loan ID:                  |                        |                               |               |   |
|                                  | Reason codes: Select             | t Reason Code          | ~                             |               |   |
|                                  | Action Code: Select Acti         | Add Action Details     | ~                             |               |   |
|                                  | Action Code Date                 | e(mm/dd/yyyy):         | Add                           |               |   |
|                                  |                                  | Action Code List       |                               |               |   |
|                                  |                                  | Save Delete PDS Ac     | tivity                        |               |   |

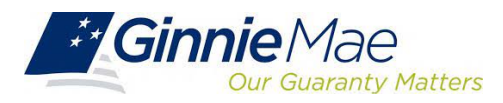

#### Payment Default Status Reason Code

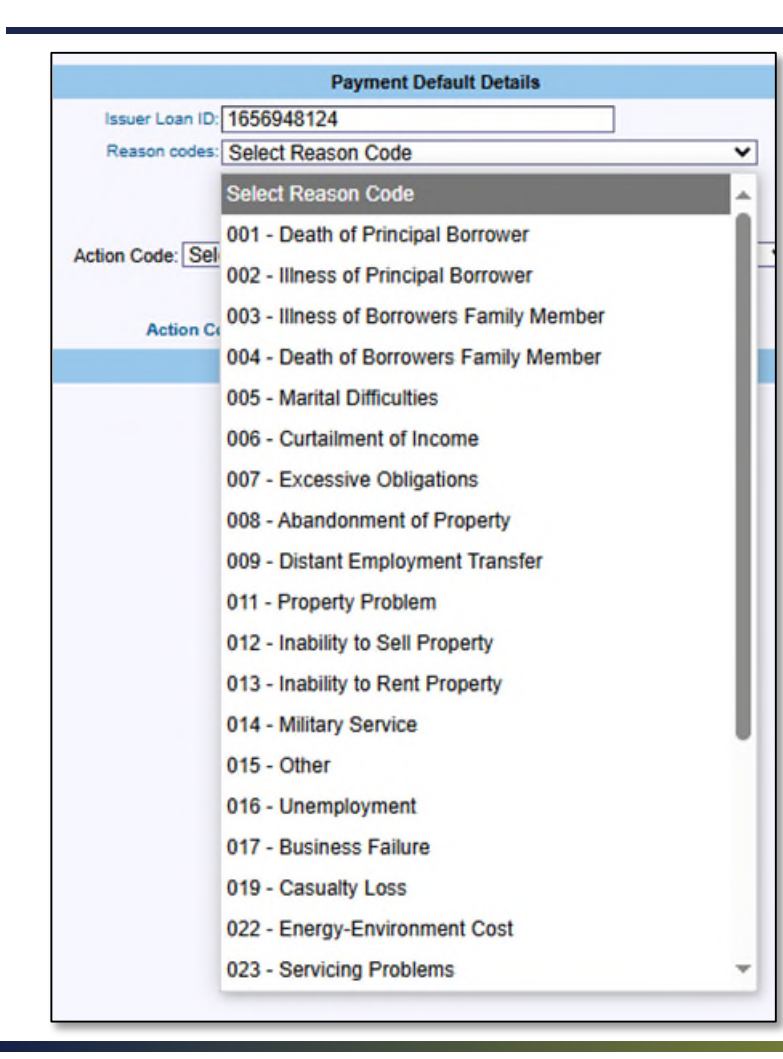

Please see <u>Appendix VI-22</u> (Pages 9 & 10) for a list of Default Reason Codes.

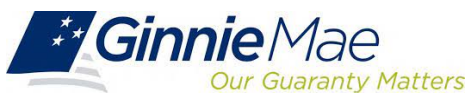

#### Payment Default Status Action Code

|              | Payment Default Details                                                                     |
|--------------|---------------------------------------------------------------------------------------------|
| Issuer Loa   | n ID: 1656948124                                                                            |
| Reason o     | Select Reason Code                                                                          |
|              | Add Action Details                                                                          |
| Action Code: | Select Action Code                                                                          |
|              | Select Action Code                                                                          |
| Acti         | 006 - Forbearance                                                                           |
| _            | 009 - Special Forbearance                                                                   |
|              | 010 - Partial Claim Started                                                                 |
|              | 011 - Promise to Pay                                                                        |
|              | 012 - Repayment plan                                                                        |
|              | 013 - Paid in Full                                                                          |
|              | 015 - Pre-toreclosure / Short Sale Plan Approved                                            |
|              | 017 - Pre-toreclosure / Short Sale Completed                                                |
|              | 021 - Reinstated by Borrower who retains nomeownership without Loss mitigation intervention |
|              | 022 - Pool transfer                                                                         |
|              | 023 - Eviction Started                                                                      |
|              | 024 - Government Seizure                                                                    |
|              | 025 - Foreclosure Sale Held                                                                 |
|              | 026 - Refinance Started                                                                     |
|              | 027 - 3rd Party Foreclosure Sale Held                                                       |
|              | 028 - Modification Started                                                                  |
|              | 029 - Charge-off                                                                            |
|              | 030 - Third-Party Sale 🔹                                                                    |

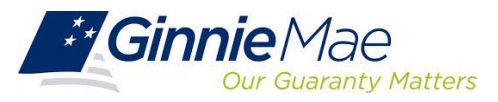

#### **Payment Default Status Action Code**

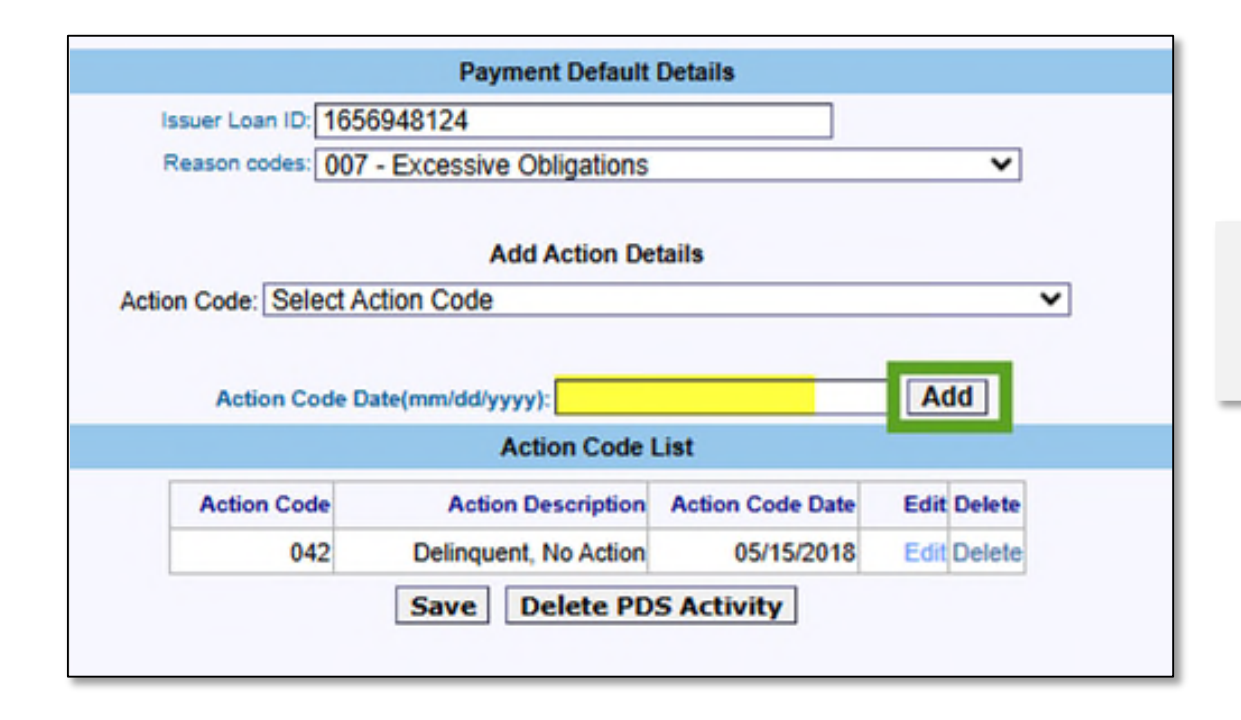

Please see <u>Appendix VI-22</u> (Pages 11-17) for a list of Action Codes.

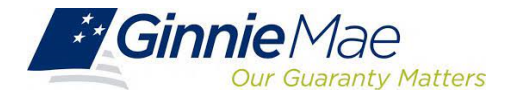

#### **Payment Default Status Action Code**

|                                           | Payment Default                                                                  | Details                                             |                                   |  |  |  |  |
|-------------------------------------------|----------------------------------------------------------------------------------|-----------------------------------------------------|-----------------------------------|--|--|--|--|
| Issuer Loan ID: 165                       | 5948124                                                                          |                                                     |                                   |  |  |  |  |
| Reason codes: 007 - Excessive Obligations |                                                                                  |                                                     |                                   |  |  |  |  |
|                                           | Add Action De                                                                    | tails                                               |                                   |  |  |  |  |
| tion Code: Select A                       | ction Code                                                                       |                                                     |                                   |  |  |  |  |
|                                           |                                                                                  |                                                     |                                   |  |  |  |  |
| Action Code D                             | ate(mm/dd/yyyy):                                                                 | int                                                 | Add                               |  |  |  |  |
| Action Code D                             | ate(mm/dd/yyyy):<br>Action Code L                                                | ist                                                 | Add                               |  |  |  |  |
| Action Code D                             | ate(mm/dd/yyyy):<br>Action Code L<br>Action Description                          | ist<br>Action Code Date                             | Add<br>Edit Delete                |  |  |  |  |
| Action Code D                             | ate(mm/dd/yyyy):<br>Action Code L<br>Action Description<br>Delinquent, No Action | ist<br>Action Code Date<br>05/15/2018               | Add<br>Edit Delete<br>Edit Delete |  |  |  |  |
| Action Code D                             | Action Code L<br>Action Description<br>Delinquent, No Action<br>Save Delete PD   | ist<br>Action Code Date<br>05/15/2018<br>S Activity | Add<br>Edit Delete<br>Edit Delete |  |  |  |  |

Please see <u>Appendix VI-22</u> (Pages 11-17) for a list of Action Codes.

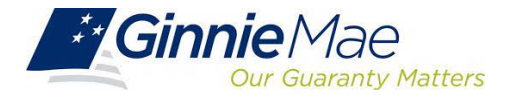

#### **View PDS Exceptions**

| Home PDS Activity PDS Exceptions PD<br>Alert List | S Download Issuer Summary | User Guide                    |                             |
|---------------------------------------------------|---------------------------|-------------------------------|-----------------------------|
| Issuer ID:                                        |                           |                               | Report Period:<br>05/2018 V |
|                                                   | En                        | or/Critical/High Exceptions   |                             |
|                                                   | Erro                      | or/Critical Exceptions (Only) |                             |
|                                                   | Severity                  | Alert ID                      | Count                       |
|                                                   | High Warning              |                               |                             |
|                                                   |                           | PDS161                        | 1                           |
|                                                   |                           |                               |                             |
|                                                   |                           |                               |                             |
|                                                   |                           | P06-13                        |                             |

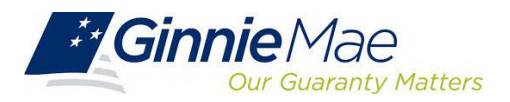

#### PDS Download/Functional Acknowledgement Screen

|                     |                                |                         |                 |                | ¢                 |
|---------------------|--------------------------------|-------------------------|-----------------|----------------|-------------------|
| 1.0 Ho              | me PDS Activity PDS Exceptions | PDS Download Issuer Sum | mary User Guide |                |                   |
| FA                  | List Download                  |                         |                 |                |                   |
|                     | Issuer ID:                     |                         |                 | Report Period: |                   |
| Functional Acknowl  | ledgement List                 |                         |                 |                |                   |
| Issuer File Name Re | eported                        | File Size               | Receipt Date    | Loan Count     | Accepted/Rejected |
|                     |                                |                         |                 |                |                   |

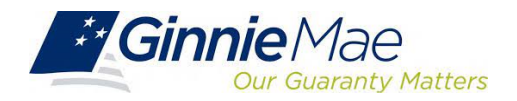

#### **Download PDS Exceptions**

|              |                                                                                     |                                     | ¢ |
|--------------|-------------------------------------------------------------------------------------|-------------------------------------|---|
| 1.0 Home PDS | ctivity PDS Exceptions PDS Download Issuer Summary User Guide                       |                                     |   |
|              | Issuer ID:                                                                          | Report Period:<br>05/2018 V GO      |   |
|              | Download                                                                            | Exceptions                          |   |
|              | Select File Type To Be Downloaded:                                                  | All Exceptions                      |   |
|              | C                                                                                   | Error Exceptions (only)             |   |
|              | C                                                                                   | Critical Warning Exceptions         |   |
|              | C                                                                                   | High Warning Exceptions             |   |
|              | C                                                                                   | Medium & Low Exceptions             |   |
|              | C                                                                                   | Error & Critical Warning Exceptions |   |
|              | Dow                                                                                 | INLOAD                              |   |
| 1. Pleas     | select the type of Exception file to be downloaded.                                 |                                     |   |
| 2. Click t   | e 'Download' button to begin Download process. This may take a few moments.         |                                     |   |
| 3. A link    | the file 'Download Exceptions CSV File' will appear once the file has been created. |                                     |   |
| Pleas        | right-click the link and select "Save Target As" to download the file.              |                                     |   |
| 4. To dov    | nioao another me, repeat steps 1 through 3.                                         |                                     |   |

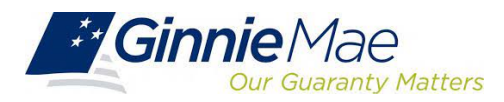

#### **Download PDS Exceptions**

| Dov                                                                                                    | vnload E                    | xceptions                  |              |        |                |   |          |    |                                           |   |      |
|----------------------------------------------------------------------------------------------------|-----------------------------|----------------------------|--------------|--------|----------------|---|----------|----|-------------------------------------------|---|------|
| Select File Type To Be Download                                                                                                    | ed: 🔘 /                     | All Exceptions             |              |        |                |   |          |    |                                           |   |      |
|                                                                                                    | 0                           | Error Exceptions (only)    |              |        |                |   |          |    |                                           |   |      |
|                                                                                                    | Critical Warning Exceptions |                            |              |        |                |   |          |    |                                           |   |      |
| O High Warning Exceptions                                                                                                    |                             |                            |              |        |                |   |          |    |                                           |   |      |
|                                                                                                    | 0                           | Medium & Low Exception     | 15           |        |                |   |          |    |                                           |   |      |
|                                                                                                    | 0                           | Error & Critical Warning I | Exceptions   |        |                |   |          |    |                                           |   |      |
|                                                                                                    |                             |                            |              |        |                |   |          |    |                                           |   |      |
|                                                                                                    | Down                        | LOAD                       |              |        |                |   |          |    |                                           |   |      |
|                                                                                                    |                             |                            |              |        |                |   |          |    |                                           |   |      |
| Download Exceptions CSV File                                                                                                    |                             |                            |              |        |                |   |          |    |                                           |   |      |
| Please select the type of Exception file to be downloaded.                                                                                                    |                             |                            |              |        |                |   |          |    |                                           |   |      |
| <ol> <li>Click the 'Download' button to begin Download process. This may take a few moment</li> </ol>                                                                                                    | ts.                         |                            |              |        |                |   |          |    |                                           |   |      |
| <ol> <li>A link to the file 'Download Exceptions CSV File' will appear once the file has been created and the file has been created and the file has bee</li></ol> | ted.                        |                            |              |        |                |   |          |    |                                           |   |      |
| Please right-click the link and select "Save Target As" to download the file.                                                                                                    |                             |                            |              |        |                |   |          |    |                                           |   |      |
| . To download another file, repeat steps 1 through 3.                                                                                                    |                             | A                          | В            | С      | D              |   | E        |    | F                                         |   | 0    |
|                                                                                                    | 1                           | LOAN                       | ISSUER LOA 🔻 | CODE 🛩 | FIELD          | v | VALUE    | -  | MESSAGE                                   | - | EXPE |
|                                                                                                    | 2                           | #XXXXXXXX                  | 0 873346819  | PDS161 | Issuer Loan ID |   | #8733468 | 19 | does not match RFS issuer reporting value |   | #    |
|                                                                                                    |                             |                            |              |        |                |   |          |    |                                           |   |      |

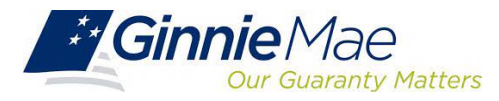

### **Clearing PDS Exceptions**

|          | Ho        | me PDS Activity PDS Evo  | usel boolowood 200                   | er Summany Hser Guide                                                                                             |                                                        |                                           |                    |             | ¢              |
|----------|-----------|--------------------------|--------------------------------------|----------------------------------------------------------------------------------------------------|--------------------------------------------------------|-------------------------------------------|--------------------|-------------|----------------|
|          | PDS       | S Activity<br>Issuer ID: | [                                    | Unique Loan ID:                                                                                                   |                                                        |                                           | Report Perio       | d'          |                |
|          |           |                          |                                      | PDS Exception                                                                                                    |                                                        |                                           | 05/2018 🗸 🕒        |             |                |
| Severity | Alert ID  | Field Name               | Field Value                          | Alert Text                                                                                                    |                                                        |                                           |                    |             | Expected Value |
| н        | PDS161    | Issuer Loan ID           | 162253226                            | does not match RFS issuer re                                                                                      | orting value.                                          |                                           |                    |             |                |
|          | Issuer ID | e                        | Pool ID.;<br><u>View Loan Master</u> | Pool Type::                                                                                                    | Unique                                                 | Loan ID:                                  | View Loan Activity | Loan Type:" |                |
|          |           |                          | Issuer Loan ID:<br>Reason codes:     | 873346819 Update<br>001 - Death of Principal Borrowe                                                              |                                                        | ~                                         |                    |             |                |
|          |           |                          |                                      | Add Action Details                                                                                                |                                                        |                                           |                    |             |                |
|          |           |                          | Action Code: Sel                     | ect Action Code                                                                                                   |                                                        | ~                                         |                    |             |                |
|          |           |                          |                                      | Forbearance Estimated Term:                                                                                       | 99                                                     |                                           |                    |             |                |
| _        |           |                          | Action Co                            | ode Date(mm/dd/yyyy):                                                                                             |                                                        | Add                                       |                    |             |                |
|          |           |                          |                                      | Action Code List                                                                                                  |                                                        |                                           |                    |             |                |
|          |           |                          | Action Code<br>034 N<br>177          | Action Description<br>latural Disaster Assistance Warranter<br>Partial Release of a Securit<br>Save Delete PDS Ac | Action Code Date<br>05/01/2018<br>05/01/2018<br>tivity | Edit Delete<br>Edit Delete<br>Edit Delete |                    |             |                |
|          |           |                          | C                                    | lick                                                                                                    |                                                        |                                           |                    |             |                |

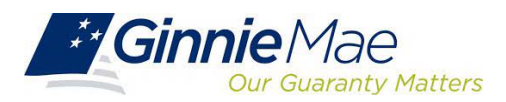

### **Clearing PDS Exceptions**

|                                                  |                                                                                                    |                              | ф                           |
|--------------------------------------------------|----------------------------------------------------------------------------------------------------|------------------------------|-----------------------------|
| 1.0 Home PDS Activity PDS Except<br>PDS Activity | ons PDS Download Issuer Summary User Guide                                                         |                              |                             |
| Issuer ID:                                       | Unique Loan ID:                                                                                    |                              | Report Period:<br>05/2018 V |
| Issuer ID:                                       | Pool ID:: Pool Type::<br>View Loan Master                                                          | Unique Loan ID:              | Loan Type:'                 |
|                                                  | Payment Default Deta                                                                               | is                           |                             |
|                                                  | Issuer Loan ID: 873346818<br>Reason codes: 001 - Death of Principal Borrower<br>Add Action Details | ~                            |                             |
|                                                  | Action Code: Select Action Code Action Code Date(mm/dd/yyyy):                                      | Add                          |                             |
| -                                                | Action Code List<br>Action Code Action Description                                                 | Action Code Date Edit Delete |                             |
|                                                  | 034 Natural Disaster Assistance Warrantee<br>177 Partial Release of a Security                     | 05/01/2018 Edit Delete       |                             |
|                                                  | Save Delete PDS Ac                                                                                 | tivity                       |                             |
|                                                  |                                                                                                    |                              |                             |

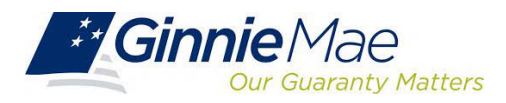

#### **PDS Monthly Certification**

| 1.0         | Home PDS Activity PDS Exceptions   | PDS Download Issuer Summary User Guide |                                                        | ¢ |
|-------------|------------------------------------|----------------------------------------|--------------------------------------------------------|---|
|             | Issuer Summary                     |                                        |                                                        |   |
|             | Issuer ID:                         |                                        | Report Period:                                         |   |
|             |                                    | Summary for Issuer ID                  |                                                        |   |
| Last PDS    | S File Submission:MM/DD/YYYY HH:MM | Last PDS Summarized:MM/DD/YYYY HH:MM   | PDS Exceptions: 0                                      |   |
| Rep         | orted PDS Loans:0                  | Total Loans: 0                         |                                                        |   |
| Reported PD | IS Default Actions:0               |                                        | Reported PDS Forbearance Loans:0 Monthly Certification |   |

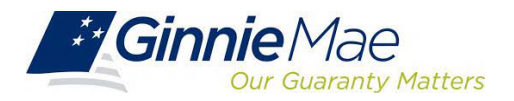

### **PDS Monthly Certification**

|                                                              | Issuer ID:                                       |                                                        |                                | Report Period:                                       |
|--------------------------------------------------------------|--------------------------------------------------|--------------------------------------------------------|--------------------------------|------------------------------------------------------|
|                                                              |                                                  | PDS Monthly F                                          | Reporting Certification        |                                                      |
|                                                              |                                                  | dibe, neutrous, or neutrone statement, repre-          | sentation, or certification on | this form or on any accompanying documents, I may be |
| subject to civil and crir.<br>§§3729 and 3802.<br>First Name | ninal penalties, including fines and/o           | r imprisonment, under applicable federal law,<br>Title | Organization ID                | RSA SecurID Passcode                                 |
| subject to civil and crir<br>§§3729 and 3802.<br>First Name  | ninal penalties, including fines and/o Last Name | r imprisonment, under applicable federal law,<br>Title | Organization ID                | RSA SecurID Passcode                                 |

- Select the check mark box, then the Save button to complete the PDS Monthly Reporting Certification.
- Must be completed **between the 7<sup>th</sup> and 14<sup>th</sup> business days** of each month.

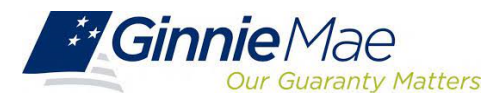

#### Payment Default Status Reporting Timeline

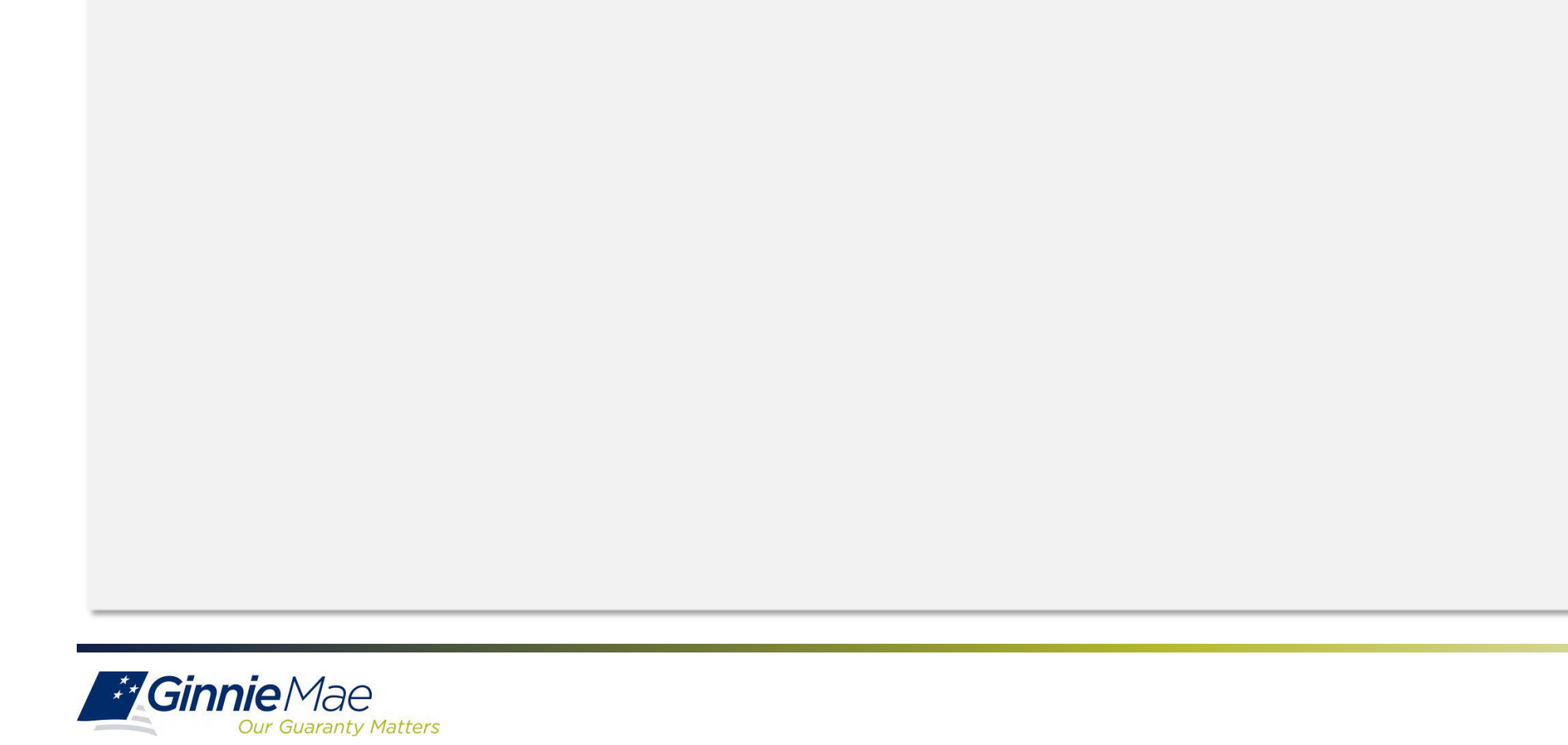

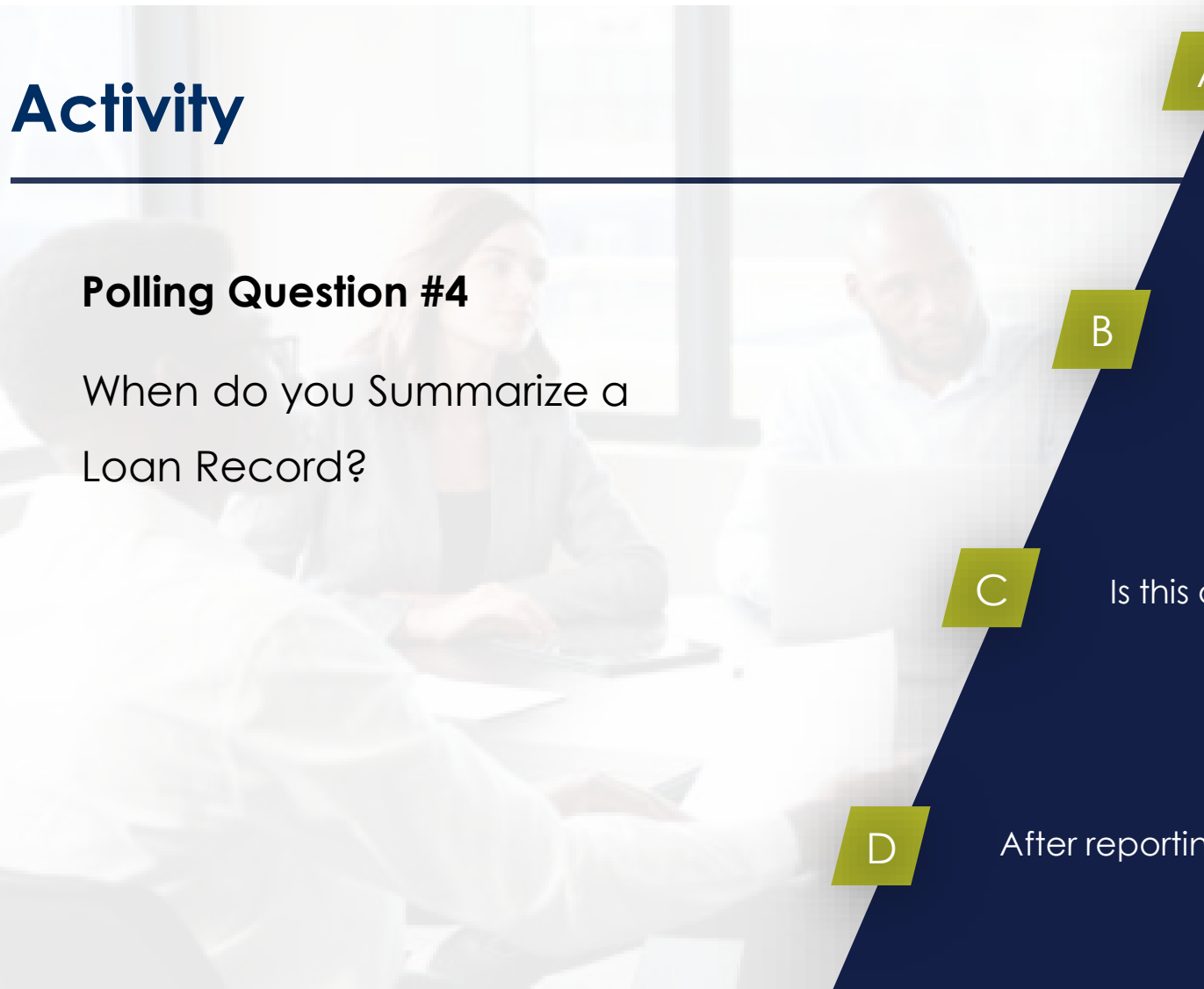

#### After reporting Loan activity

#### After reporting Pool activity

Is this a trick question?

After reporting Sensitive activity

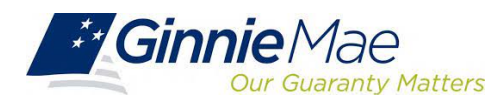

# Activity

#### Polling Question #5

Which screen can you use to locate Bank Account information?

#### Pool Activity

#### Loan Activity

Download Exception Feedback

RFS Summary Screen

B

 $\square$ 

D

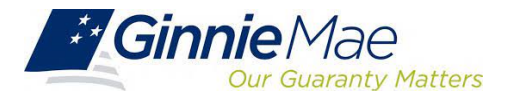
## Activity

#### Polling Question #6

Which records are required each month?

#### Pool/Sensitive Records

#### Loan/Various Records

Pool/Loan Records

R

 $\square$ 

D

Pool/Loan/Sensitive/Various Records

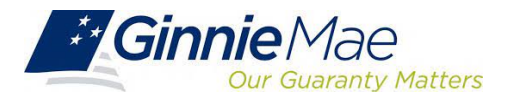

## Activity

- 1. Analyze the Exception Feedback download file
- 2. As a group, discuss key alerts:
  - Which alerts need to be addressed first?
  - How would you clear critical alerts?
  - What are the steps involved in addressing each alert?

|                  | 1  | A       | В         | С           | D        | E       | F                           | G            | Н                           | 1           |
|------------------|----|---------|-----------|-------------|----------|---------|-----------------------------|--------------|-----------------------------|-------------|
| ion              | 1  | POOL    | LOAN      | ISSUER LOAN | SEVERITY | CODE    | FIELD                       | VALUE        | MESSAGE                     | EXPECTED    |
|                  | 2  | #725150 | 0         |             | E        | RFS111  | Pool Id                     | #725150      | no activity reported this p | #           |
| id file          | 3  | #725151 | 0         |             | E        | RFS111  | Pool Id                     | #725151      | no activity reported this p | #           |
|                  | 4  | #725157 | 0         |             | E        | RFS111  | Pool Id                     | #725157      | no activity reported this p | #           |
| key              | 5  | #725158 | 0         |             | E        | RFS111  | Pool Id                     | #725158      | no activity reported this p | #           |
|                  | 6  | #725160 | 0         |             | E        | RFS111  | Pool Id                     | #725160      | no activity reported this p | #           |
|                  | 7  | #725139 | 0         |             | С        | POOL104 | Pool FIC                    | # 8503.63    | should equal the sum of t   | # 8502.13   |
|                  | 8  | #725139 | 0         |             | С        | POOL452 | Security RPB                | # .00        | should equal prior month    | #1365477.32 |
| be               | 9  | #725139 | 212554542 | 212554542   | c        | LOAN654 | Loan Unpaid Principal Balar | #0           | should be greater than ze   | # 108457.00 |
|                  | 10 | #725139 | 212554542 | 212554542   | C        | LOAN655 | Loan Unpaid Principal Balar | #0           | is not consistent with othe | # 108457.00 |
|                  | 11 | #725139 | 212554551 | 212554551   | С        | NOTE305 | Loan Maturity Date          | #03/01/2066  | should be not more than (   | #04/20/2044 |
| critical         | 12 | #725139 | 212554553 | 212554553   | C        | NOTE354 | Loan Interest Rate          | #6.75        | should be greater than Se   | # 4.5000    |
|                  | 13 | #725139 | 212554555 | 212554555   | С        | NOTE305 | Loan Maturity Date          | #04/01/2049  | should be not more than c   | #04/20/2044 |
|                  | 14 | #725140 | 212647108 | 212647108   | C        | LOAN655 | Loan Unpaid Principal Balar | #98002.25    | is not consistent with othe | # 97749.80  |
|                  | 15 | #725142 | 0         |             | С        | POOL452 | Security RPB                | # 1332127.35 | should equal prior month    | #1331833.58 |
| volved in<br>rt? | 16 | #725142 | 212590494 | 212590494   | С        | LOAN655 | Loan Unpaid Principal Balar | #85510       | is not consistent with othe | # 85507.04  |
|                  | 17 | #725142 | 212590497 | 212590497   | C        | LOAN654 | Loan Unpaid Principal Balar | #0           | should be greater than ze   | # 96494.24  |
|                  | 18 | #725142 | 212590497 | 212590497   | c        | LOAN655 | Loan Unpaid Principal Balar | #0           | is not consistent with othe | # 96494.24  |
|                  | 19 | #725145 | 0         |             | С        | POOL104 | Pool FIC                    | # 3736.79    | should equal the sum of t   | # 3153.30   |
|                  | 20 | #725147 | 0         |             | С        | POOL452 | Security RPB                | # 1526927.89 | should equal prior month    | #1516912.77 |

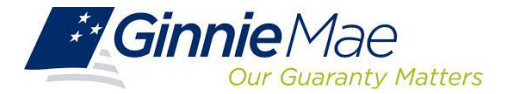

## Survey

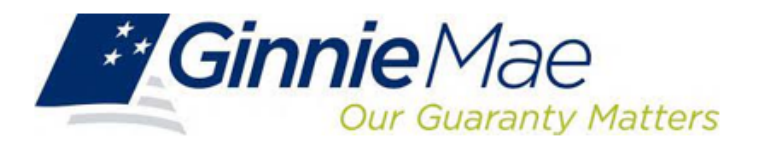

**Our Mission:** Ginnie Mae's guaranty links the United States housing market to the global capital markets, ensuring sustainability, affordability, and liquidity for government housing programs and creating a more equitable housing finance system for all.

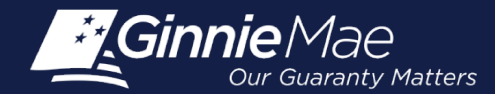

### **Upcoming Course Agenda**

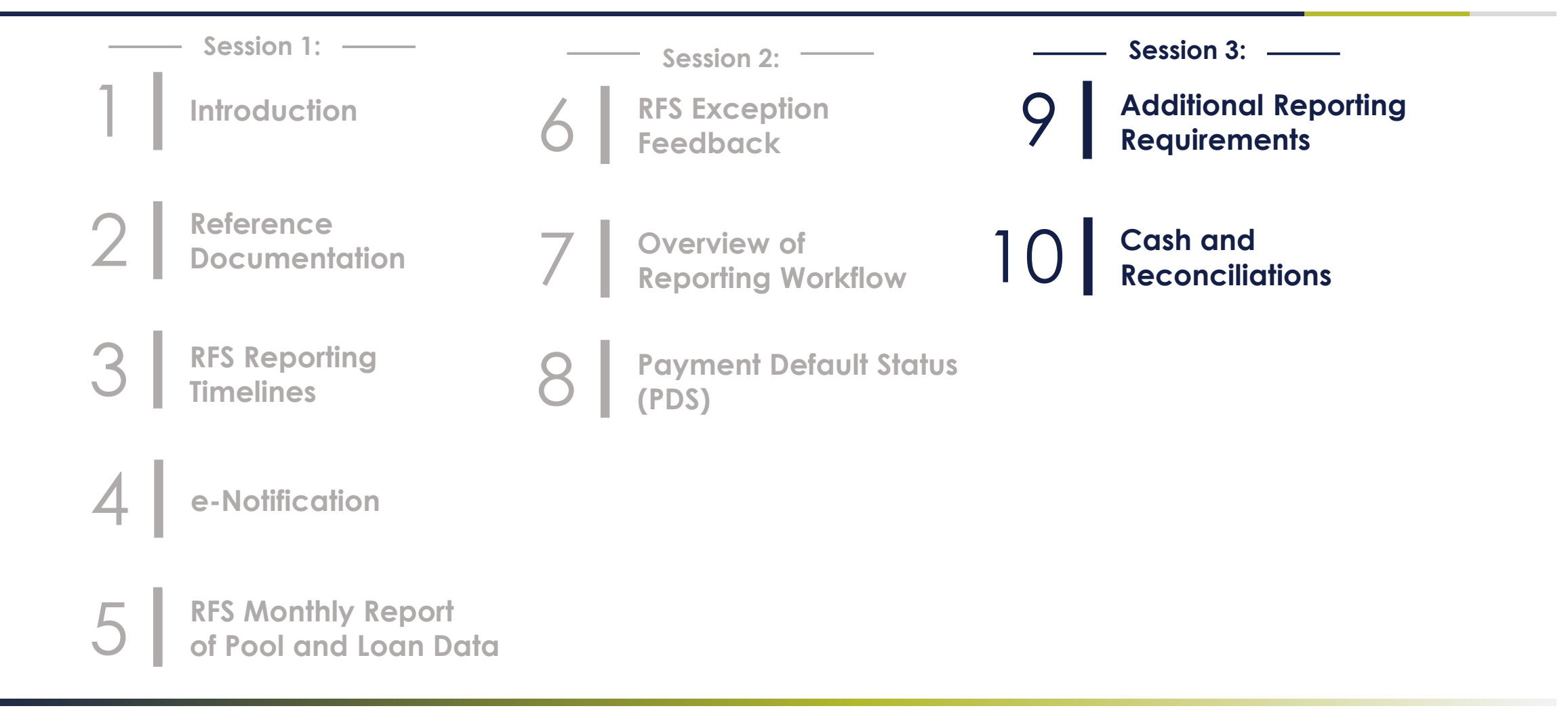

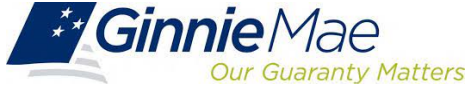

Single Family Investor Reporting Session 3: Thursday, February 27

# Thank you!

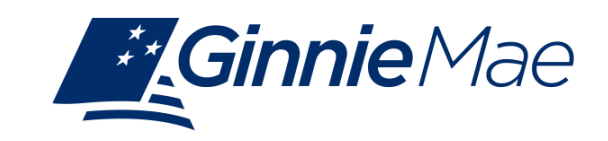